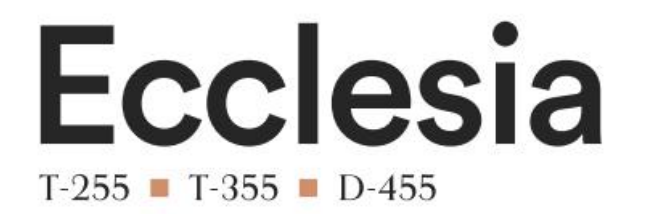

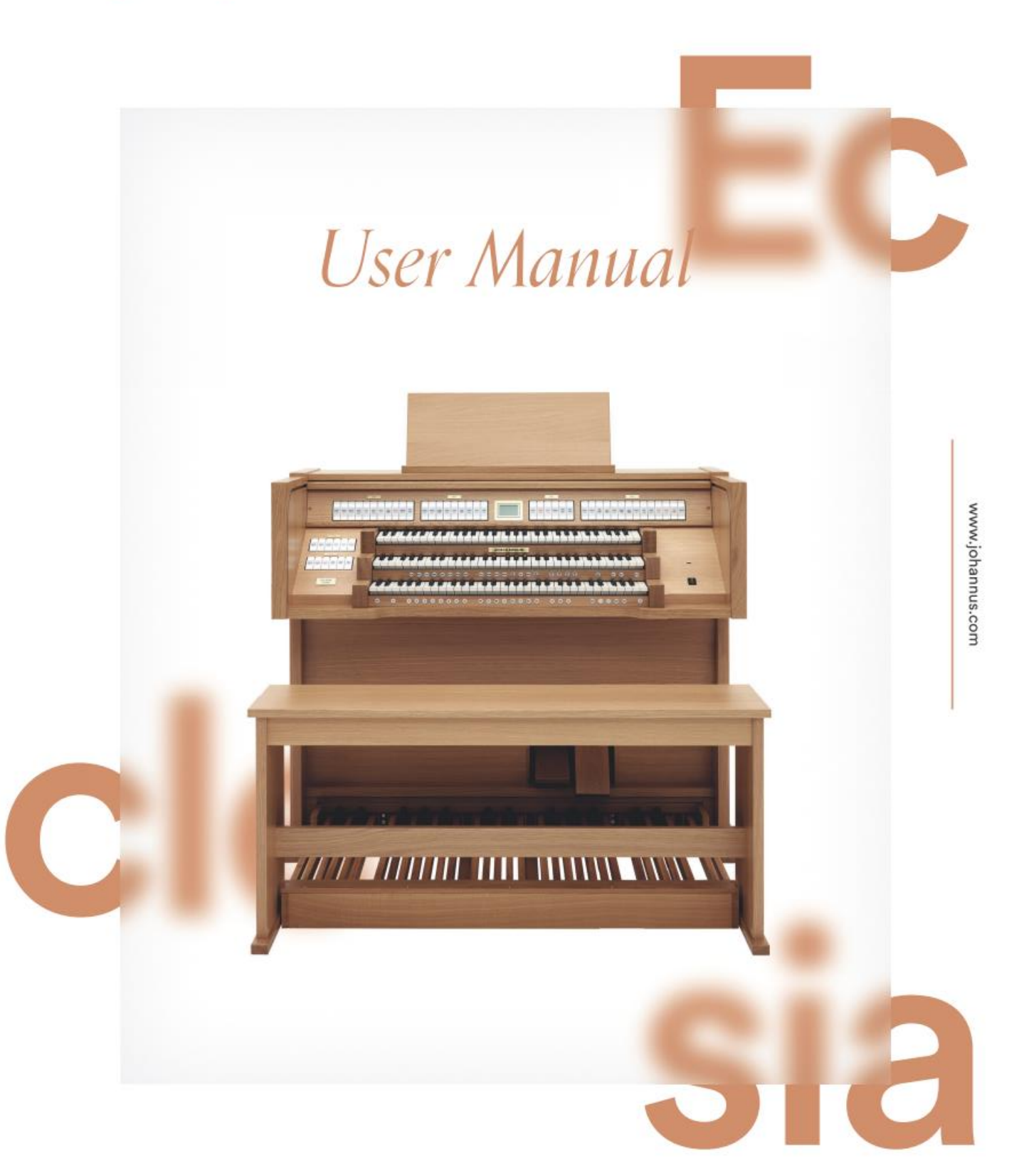

A MEMBER OF THE

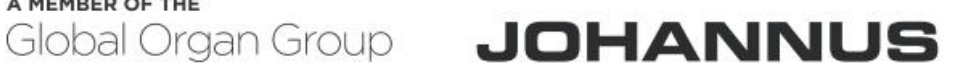

Sound f excellence

| Manufacturer | Global Organ Group B.V.     |
|--------------|-----------------------------|
| Address      | Keplerlaan 2<br>6716 BS EDE |
| Country      | The Netherlands             |
| Telephone    | +31 (0)318 63 74 03         |
| E-mail       | inform@johannus.com         |
| Website      | www.johannus.com            |
| Version      | 1.2                         |
| Date         | May 2025                    |

#### © 2025 Global Organ Group B.V.

All rights reserved. Nothing in this publication may be reproduced, stored in a data file or made public in any form or in any way either electronically, mechanically by way of photocopying, recording or in any other way without the prior written permission of Global Organ Group B.V.

# CONTENTS

| 1 | SAFET                | Υ                                                  | 5         |
|---|----------------------|----------------------------------------------------|-----------|
|   | 1.1 Safe             | ty instructions                                    | 5         |
|   | 1.2 Sym              | bols on the Instrument                             | 6         |
|   | 1.3 Sym              | bols in this manual                                | 6         |
|   | 1.4 Tran             | sport and storage                                  | 7         |
|   | 1.5 Caut             | tions and important notes                          | 8         |
|   | 1.6 Place            | ement                                              | 10        |
|   | 1.7 Repa             | airs and data                                      | 10        |
|   | 1.8 Addi             | itional precautions                                | 11        |
|   |                      | •                                                  |           |
| 2 | INSTA                |                                                    | 12        |
| - | 2.1 Insta            | allation and connection                            | 12        |
|   | 2.1 1130             | Ecclesia T-255                                     |           |
|   | 2.1.2                | Ecclesia T-355                                     |           |
|   | 2.1.3                | Ecclesia D-455                                     |           |
|   | 2.2 Ope              | ning and closing roll cover                        | 15        |
|   | 2.3 Adju             | istable music desk <i>(Ecclesia D-455)</i>         | 15        |
|   | 2.4 Peda             | al contact calibration                             |           |
|   | 2.5 Swit             | ch on                                              | 16        |
|   |                      |                                                    |           |
| 3 | DESCR                | RIPTION OF THE INSTRUMENT                          | 17        |
| 5 | 3 1 Over             | rview of controls                                  | 17        |
|   | 3.1 0.0              | Foolesia T-255                                     | 17        |
|   | 312                  | Ecclesia T-255                                     | 17<br>18  |
|   | 3.1.3                | Ecclesia D-455                                     |           |
|   | 3.2 Conr             | nect and switch on the external device(s)          |           |
|   | 3.3 Exte             | rnal connections                                   |           |
|   | 3.4 Exte             | rnal loudspeaker output                            | 21        |
|   | 3.5 USB              | (type A) connection for USB-memory                 | 21        |
|   | 0.0 002              |                                                    |           |
| 4 | OPFR/                | ΔΤΙΩΝ                                              | 21        |
| - | A 1 Gen              | eral volume                                        | 21        |
|   | 4.1 UEIN<br>4.2 Evor | eral volume                                        |           |
|   | 4.2 EXPI             | ession peuals                                      |           |
|   | 4.5 Reve             | ci D                                               |           |
|   | 4.4 Orga             | an style                                           |           |
|   | 4.5 Stop             | -l                                                 |           |
|   | 4.6 Coup             | piers                                              |           |
|   | 4./ Acce             | essories                                           |           |
|   | 4.8 Capt             | ture memory                                        |           |
|   | 4.8.1                | Pre-programmed memory locations (PP – T, PL)       | 25        |
|   | 4.8.2                | Capture memory locations                           | 25        |
|   | 4.8.1                | Preioads                                           |           |
|   | 4.8.2                | Colling up a capture memory location               |           |
|   | 4.8.3<br>/ Q /       | Cannig up a capture memory location<br>Memory lock | 20<br>วผ  |
|   | 4.0.4<br>19 Tran     |                                                    | ע2<br>זר  |
|   | 4.5 IIdl             | condo nodal                                        | ע2ע<br>דר |
|   | 4.10 Cres            | aderiuu peudi                                      |           |
|   | 4.11 ZIM             |                                                    |           |
|   | 4.12 QUIC            | K ALLESS                                           |           |
|   | 4.12.1               | Programming mode crescendo pedal                   | 27        |
|   | 1 1 2 2              | Brogramming mode MID                               | 77        |

|   | 4.   | 12.3         | Programming mode Orchestral settings                 |    |
|---|------|--------------|------------------------------------------------------|----|
|   | 4.   | 12.4         | Programming mode Orchestral settings startup default | 28 |
|   | 4.   | 12.5         | Programming startup mode                             | 29 |
|   |      |              |                                                      |    |
| 5 | JC   | OHAN         | INUS MENU                                            | 30 |
|   | 5.1  | άòΑ          | udio Settings                                        |    |
|   | 5.2  | Back         | up & Restore                                         |    |
|   | 5.3  | Chor         | us                                                   |    |
|   | 5.4  | ull (        | Crescendo                                            |    |
|   | 5.5  | Expre        | ession Pedals                                        |    |
|   | 5.6  | Gene         | eral Volume                                          |    |
|   | 5.7  | Key \        | /olumes                                              |    |
|   | 5.8  | Mast         | ter Pincode                                          |    |
|   | 5.9  | Mem          | nory Pincode                                         |    |
|   | 5.10 | MIDI         | Config                                               |    |
|   | 5.11 | Orch         | estrals (optional)                                   |    |
|   | 5.12 | PIM          | Settings (optional)                                  |    |
|   | 5.13 | Rese         | t Procedures                                         |    |
|   | 5.14 | Reve         | rb Settings                                          |    |
|   | 5.15 | Roto         | r Speed (optional)                                   |    |
|   | 5.16 | Start        | up Settings                                          |    |
|   | 5.17 | <b>≁</b> ₩ T | emperaments                                          |    |
|   | 5.18 | ₩ Tu         | ning                                                 |    |
|   | 5.19 | N 499-       | USB                                                  |    |
|   | 5.20 | Versi        | ion                                                  | 45 |
|   |      |              |                                                      |    |
| 6 | 0    | ΡΤΙΟ         | NAL ORCHESTRAL PACKAGES                              | 46 |
|   |      |              |                                                      |    |
| 7 | N    | 1AINT        | TENANCE, TROUBLESHOOTING AND WARRANTY                | 48 |
|   | 7.1  | Main         | itenance                                             |    |
|   | 7.   | 1.1          | Maintenance of the cabinet                           |    |
|   | 7.   | 1.2          | Maintenance of the manuals                           |    |
|   | 7.2  | Prob         | lems                                                 |    |
|   | 7.3  | Warr         | ranty                                                |    |
| 8 | M    | 1IDI II      | MPLEMENTATIONS                                       | 50 |
| - | 8.1  | MIDI         | Implementation Chart                                 |    |
|   | 8.2  | MIDI         | Specifications                                       |    |
|   | 8.3  | MIDI         | Specifications optional PIM                          |    |
|   | 8.4  | Spec         | ifications of Instrument                             |    |
|   |      |              |                                                      |    |

# **1** SAFETY

#### 1.1 Safety instructions

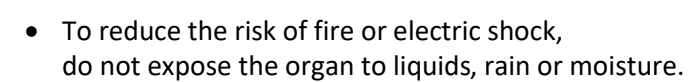

- Position the Instrument on a stable, horizontal surface.
- When power cord plug has an earth-pin: Connect the Instrument to an earthed mains (wall) socket-outlet.
- Turn off the Instrument when it is not in use.
- Do not place the Instrument in a damp area.
- Follow the instructions and precautionary measures in this user manual.
- Keep this user manual with the Instrument.
- The Instrument may only be opened by a technician authorized by Global Organ Group B.V. The Instrument contains static-sensitive components. The warranty is void if the Instrument is opened by a non-authorized person.

#### NOTICE

- 1. Read these instructions.
- 2. Keep these instructions.
- 3. Heed all warnings.
- 4. Follow all instructions.
- 5. Do not use this apparatus near water.
- 6. Clean only with a dry cloth.

7. Do not block any of the ventilation openings.

Install in accordance with the manufacturer's instructions.

8. Do not install near any heat sources such as radiators, heat registers, stoves,

or other apparatus (including amplifiers) that produce heat.

9. When power cord plug has an earth-pin: Do not defeat the safety purpose of the polarized or grounding-type plug.

A polarized plug has two blades with one wider than the other. A grounding type plug has two blades and a third grounding prong. The wide blade or the third prong are provided for your safety. If the provided plug does not fit into your outlet, consult an electrician for replacement of the obsolete outlet.

10. Protect the power cord from being walked on or pinched particularly at plugs, convenience receptacles, and the point where they exit from the apparatus.

11. Only use attachments/accessories specified by the manufacturer.

12. Unplug this apparatus during lightning storms or when unused for long periods of time.

13. Refer all servicing to qualified service personnel. Servicing is required when the apparatus has been damaged in any way, such as power-supply cord or plug is damaged, liquid has been spilled or objects have fallen into the apparatus, the apparatus has been exposed to rain or moisture, does not operate normally, or has been dropped.

#### 1.2 Symbols on the Instrument

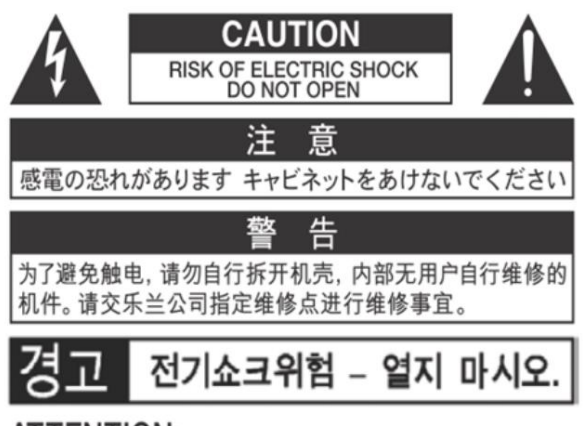

ATTENTION: RISQUE DE CHOC ELECTRIQUE NE PAS OUVRIR

WARNING: TO REDUCE THE RISK OF FIRE OR ELECTRIC SHOCK, DO NOT EXPOSE THIS APPLIANCE TO RAIN OR MOISTURE.

AVERTISSEMENT: POUR RÉDUIRE LE RISQUE D'INCENDIE OU DE CHOC ÉLECTRIQUE, N'EXPOSEZ PAS CET APPAREIL À LA PLUIE OU À L'HUMIDITÉ.

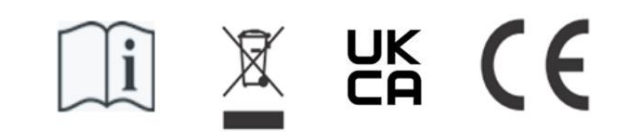

- Laite on liitettävä suojamaadoituskoskettimilla varus ettuun pistorasiaan.
- Apparatets stikprop skal tilsluttes en stikkontakt med jord, som giver forbindelse til stikproppens jord
- Apparatet må tilkoples jordet stikkontakt.
- Apparaten skall anslutas till jordat uttag.

THIS DEVICE COMPLIES WITH PART 15 OF THE FCC RULES. OPERATION IS SUBJECT TO THE FOLLOWING TWO CONDITIONS: (1) THIS DEVICE MAY NOT CAUSE HARMFUL INTERFERENCE, AND (2) THIS DEVICE MUST ACCEPT ANY INTERFERENCE RECEIVED, INCLUDING INTERFERENCE THAT MAY CAUSE UNDESIRED OPERATION.

CAN ICES-3(B)/NMB-3(B)

仅适用于非热带气候条件下安全使用 仅适用于海拔2000m以下地区安全使用

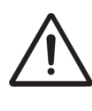

**Warning:** The exclamation point within an equilateral triangle is intended to alert the user to the presence of important operating and maintenance (servicing) instructions in the literature accompanying the product.

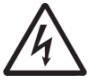

The lightning flash with arrowhead symbol, within an equilateral triangle, is intended to alert the user to the presence of uninsulated "dangerous voltage" within the product's enclosure that may be of sufficient magnitude to constitute a risk of electric shock to persons. Therefore, do not open the instrument.

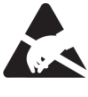

**Warning for static-sensitive components.** To prevent damage to electronic parts from static electricity, be sure to discharge any static electricity from your own body before handling / touching the instrument.

#### 1.3 Symbols in this manual

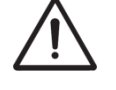

Caution, Warning or important information

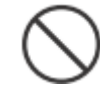

Do not, or forbidden to do

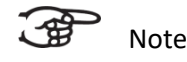

Transport and storage

1.4

- Remove the music desk and the pedal board from the instrument, before transport.
- Store in an area with 40% to 60% relative humidity.
   Do not store in area's e.g. baths, washrooms, on wet floors, expose to steam or smoke, salt, humid, rain, moisture, dusty or sandy locations.
- Minimum temperature within the storage area: 0°C
- Do not expose the Instrument to direct sunlight (UV), do not place it near devices that radiate heat, or otherwise subject to temperature extremes. Also, do not allow lighting devices that normally are used while their light source is very close to the Instrument (such as a piano light), or powerful spotlights to shine upon the same area of the Instrument for extended periods of time. Excessive heat can deform or discolour the Instrument.
- Do not allow rubber, vinyl or similar materials to remain on this Instrument for long periods of time. Such objects can discolour or otherwise harmfully affect the finish.
- **Do not paste stickers, decals, or the like to this instrument**. Peeling such matter off the instrument may damage and or discolour the exterior finish.
- Do not bend the power cord or place heavy objects on it.
- Don't allow foreign objects or liquids to enter Instrument; Never place containers with liquid on Instrument; Do not put anything that contains water on this Instrument. Also, avoid the use of insecticides, perfumes, alcohol, nail polish, spray cans, etc., near the Instrument.
   Swiftly wipe away any liquid that spills on the Instrument using a dry, soft cloth. Never use benzene, thinners, alcohol or solvents of any kind, to avoid the possibility of discoloration and/or deformation.
- Unplug the power cord from the outlet before cleaning. Before cleaning the Instrument, turn it off and unplug the power cord from the outlet. To clean the Instrument, use a dry, soft cloth; or one that is slightly dampened. Try to wipe the entire surface using an equal amount of strength, moving the cloth along with the grain of the wood. Rubbing too hard in the same area can damage the finish.
- Do not open. Do not disassemble or modify by yourself
- Avoid climbing on top of the Instrument, or placing heavy objects on it, nor on top of the keyboard nor pedal board. This can lead to dangerous situations - such as tilting / tipping over - shearing / falling off of heavy objects. This can also lead to malfunctions - such as keys ceasing to produce sound.
- Do not bend, drop, strong shock or vibration.
- Never strike or apply strong pressure to the display.
- **Cautions when moving and/or installing this instrument:** As this product is very heavy, make sure there are enough people to help you lift, tilt and move it safely and without strain. Ensure that you hold it firmly to avoid injury to yourself or others and to prevent damage to the unit or its surroundings. If you need to move the instrument, consult with your retailer, or Global Organ Group B.V.

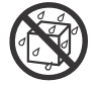

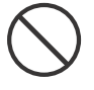

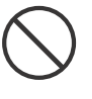

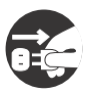

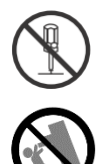

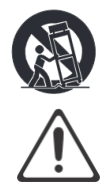

7

# 1.5 Cautions and important notes

#### Indoor use only.

**Connect the power cord to an outlet of the correct voltage.** The Instrument should be connected to a power supply only of the type described as marked under the keyboard deck of Instrument.

When power cord plug has an earth-pin: Make sure that this is connected to an earthed mains (wall) socket-outlet.

**Do not connect or disconnect the power cord with wet hands.** Never handle the power cord or its plugs with wet hands when plugging into, or unplugging from, an outlet.

**Turn off the Instrument if an abnormality or malfunction occurs**. Immediately turn the Instrument off, remove the power cord from the outlet, and request servicing by your retailer, or Global Organ Group B.V., when:

- The power-supply cord or the plug has been damaged; or
- If smoke or unusual odor occurs; or
- Objects have fallen into, or liquid has been spilled onto the Instrument; or
- The Instrument has been exposed to rain (or otherwise has become wet); or

• The Instrument does not appear to operate normally or exhibits a marked change in performance.

**Do not use overseas, foreign countries**. Before using the Instrument in a foreign country, consult with your retailer, or Global Organ Group B.V.

**Presence of children.** For their safety, adults should make sure that children under the age of 16 use the instrument properly and that the Instrument is in a stable position. An adult should always be present to supervise and guide any use by a child. Due to the weight of the instrument, it is recommended that it be securely fixed to the wall or floor by a professional to prevent tipping over. This is despite the fact that all safety precautions have been taken to avoid accidents.

Do not connect this Instrument to same electrical outlet that is being used by an electrical appliance that is controlled by an inverter or a motor (such as a refrigerator, washing machine, microwave oven, or air conditioner). Depending on the way in which the electrical appliance is used, power supply noise may cause this Instrument to malfunction or may produce audible noise. If it is not practical to use a separate electrical outlet, connect a power supply noise filter between this Instrument and the electrical outlet.

**Do not share an outlet with an unreasonable number of other devices.** Do not force the Instrument's power-supply cord to share an outlet with an unreasonable number of other devices. Be especially careful when using extension cords—the total power used by all devices you have connected to the extension cord's outlet must never exceed the power rating (watts/amperes) for the extension cord. Excessive loads can cause the insulation on the cord to heat up and eventually melt through - therefore always completely unwind an extension cord.

**Energy consumption:** By using efficient, energy-saving technology (internal LEDs, switching power supplies and amplifiers), a high efficiency is achieved. The instrument is equipped with a AC mains power switch that switches off the instrument completely, so that no (standby) power is consumed in the off position.

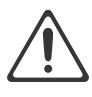

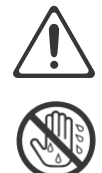

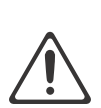

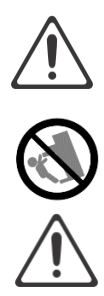

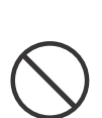

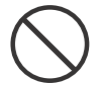

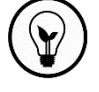

# To prevent malfunction and equipment failure, always make sure to turn off the power on all your equipment before you make any connections.

Although the LCD and LEDs are switched off when the Instrument is turned off, this does not mean that the Instrument has been completely disconnected from the source of power. If you need to turn off the power completely, first turn off the Instrument's switch, then unplug the power cord from the power outlet. For this reason, the outlet into which you choose to connect the power cord's plug should be one that is within easy reach and readily accessible.

If there is a possibility of lightning strike, disconnect the power cord from the outlet. Whenever you suspect the possibility of lightning in your area, pull the plug on the power cord out of the outlet.

**Periodically clean the power cord's plug.** At regular intervals, you should unplug the power plug and clean it by using a dry cloth to wipe all dust and other accumulations away from its prongs. Also, disconnect the power plug from the power outlet whenever the instrument is to remain unused for an extended period of time. Any accumulation of dust between the power plug and the power outlet can lead to poor contact, poor current conduction, overheating of the power plug and ultimately to fire.

The settings you were editing will be lost when the Instrument is turned off. If you want to keep your settings, you must save your settings before turning the Instrument off.

**Place in a well ventilated location.** The Instrument should be located so that its location or position does not interfere with its proper ventilation.

**Manage cables for safety.** Try to prevent cords and cables from becoming entangled. Also, all cords and cables should be placed so they are out of the reach of children.

**Grasp the plug when connecting or disconnecting the power cord.** Always grasp only the plug on the power-supply cord when plugging into, or unplugging from, an outlet.

**Precautions concerning use of bench.** When using the bench, please observe the following points:

- Do not allow two or more persons to sit on the bench.
- Do not adjust the height while sitting on the bench.

**Do not remove the speaker grille and speaker.** Do not remove the speaker grille and speaker by any means. Speaker not user replaceable. Shock hazardous voltages and currents are present inside the enclosure.

**Disconnecting power from AC mains.** To completely disconnect this apparatus from the AC mains, disconnect the power supply cord plug from the AC receptacle.

**The power supply cord and/or main power switch must be accessible.** The mains plug of the power supply cord shall remain readily accessible. Or, the power switch must be accessible. The main power switch is the main power disconnect device for this Instrument.

Therefore, the power switch shall be readily accessible.

**Do not use internal connections.** Do connect, do not use internal connections for optional external speakers by yourself. Refer all servicing to your retailer, or Global Organ Group B.V.

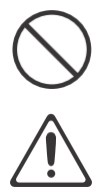

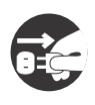

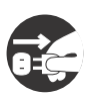

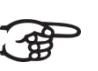

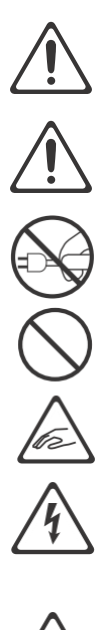

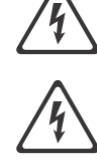

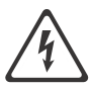

#### 1.6 Placement

- Using the Instrument near power amplifiers (or other equipment containing large power transformers) may induce hum. To alleviate the problem, change the orientation of this Instrument; or move it farther away from the source of interference.
- This device may interfere with radio and television reception. Do not use this device in the vicinity of such receivers.
- Noise may be produced if wireless communications devices, such as cell phones, are operated in the vicinity of this Instrument. Such noise could occur when receiving or initiating a call, or while conversing. Should you experience such problems, you should relocate such wireless devices so they are at a greater distance from this Instrument, or switch them off.
- **Do not expose the Instrument to direct sunlight**, place it near devices that radiate heat, or otherwise subject it to temperature extremes. Also, do not allow lighting devices that normally are used while their light source is very close to the Instrument (such as a piano light), or powerful spotlights to shine upon the same area of the Instrument for extended periods of time. Excessive heat can deform or discolour the Instrument.
- Do not allow rubber, vinyl, or similar materials to remain on this Instrument for long periods of time. Such objects can discolour or otherwise harmfully affect the finish.
- **Do not allow objects to remain on top of the keyboard or pedal board**. This can be the cause of malfunction, such as keys ceasing to produce sound.
- **Do not paste stickers, decals, or the like to this instrument.** Peeling such matter off the instrument may damage the exterior finish.
- **Do not put anything that contains water on this Instrument.** Also, avoid the use of insecticides, perfumes, alcohol, nail polish, spray cans, etc., near the Instrument. Swiftly wipe away any liquid that spills on the Instrument using a dry, soft cloth.
- Due to the weight of the instrument, it is recommended to attach the instrument securely to the wall or floor by a professional, to avoid tipping. This, although all safety measures have been taken to avoid any accident.

#### 1.7 Repairs and data

Please be aware that all data contained in the Instrument's memory may be lost when the Instrument is sent for repairs. Important data should always be stored, written down on paper (when possible).

During repairs, due care is taken to avoid the loss of data. However, in certain cases (such as when circuitry related to memory itself is out of order), we regret that it may not be possible to restore the data, and Global Organ Group B.V. assumes no liability concerning such loss of data. Refer all servicing to your retailer, or Global Organ Group B.V.

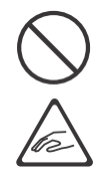

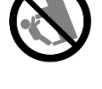

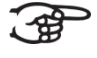

# 1.8 Additional precautions

- Please be aware that the contents of memory can be irretrievably lost as a result of a malfunction, or the improper operation of the Instrument. To protect yourself against the risk of losing important data, we recommend that you periodically write down important setting data (when possible).
- Unfortunately, it may be impossible to restore the contents of data that was stored in the Instrument's memory once it has been lost. Global Organ Group B.V. assumes no liability concerning such loss of data.
- Use a reasonable amount of care when using the Instrument's buttons, sliders, or other controls; and when using its jacks and connectors. Rough handling can lead to malfunctions.
- Never strike or apply strong pressure to the display.
- A small amount of heat will radiate from the Instrument during normal operation.
- To prevent possible hearing damage, do not listen at high volume levels for long periods. This Instrument, either alone or in combination with an amplifier and headphones or speakers, may be capable of producing sound levels that could cause permanent hearing loss. Do not operate for a long period of time at a high volume level, or at a level that is uncomfortable. If you experience any hearing loss or ringing in the ears, you should immediately stop using the Instrument, and consult an audiologist.
- To avoid disturbing others nearby, try to keep the Instrument's volume at reasonable levels. You may prefer to use headphones, so you do not need to be concerned about those around you.
- When you need to transport the Instrument, pack it in shock-absorbent material. Transporting the Instrument without doing so can cause it to become scratched or damaged, and could lead to malfunction.
- Do not apply undue force to the music stand while it is in use.
- Some connection cables contain resistors. Do not use cables that incorporate resistors for connecting to this Instrument. The use of such cables can cause the sound level to be extremely low, or impossible to hear. For information on cable specifications, contact the manufacturer of the cable.
- Due to the structural design of this instrument, small pets or other animals could end up getting trapped inside it. If such a situation is encountered, you must immediately turn off the Instrument and disconnect the power cord from the outlet. You should then consult with the retailer from whom the instrument was purchased, or contact Global Organ Group B.V.
- The explanations in this manual include illustrations that depict what should typically be shown by the display.
- Note, however, that your Instrument may incorporate a newer, enhanced version of the system (e.g., includes newer sounds), so what you actually see in the display may not always match what appears in the manual.

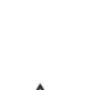

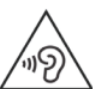

# **2** INSTALLATION

#### 2.1 Installation and connection

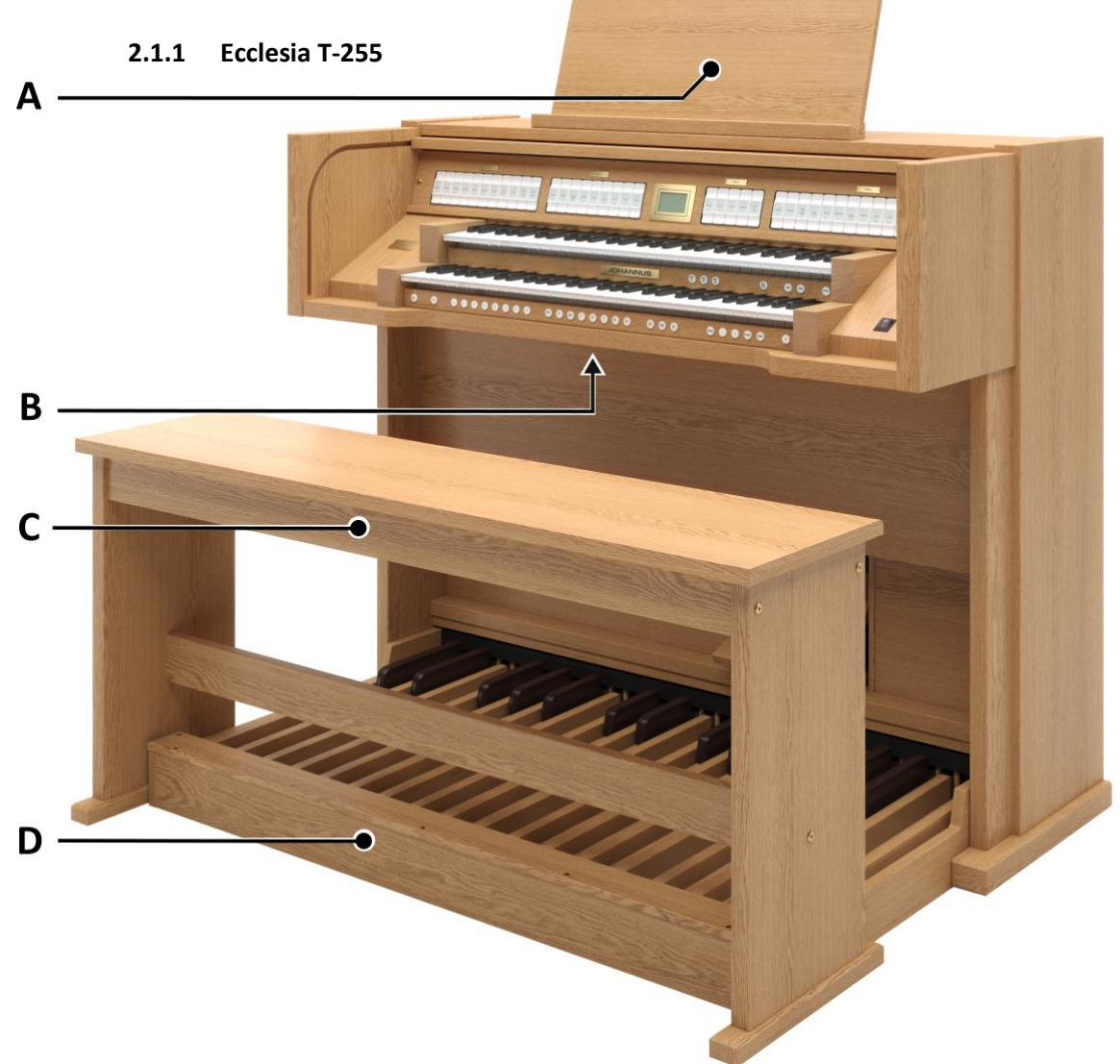

Shown model: Ecclesia T-255 without Solo, or Symphony Voice Package

#### Installing loudspeakers:

The external loudspeakers have to be installed by an authorized Johannus installer.

#### Installing console:

- 1. Position the Instrument on a stable, horizontal surface.
- 2. Lean the Instrument slightly backward.
- 3. Slide the pedal board (D) against the Instrument.
- 4. Set the Instrument upright.
- 5. Put the music desk (A) in the groove on the cover of the Instrument.
- 6. Place the Instrument bench (C) over het pedal board.
- 7. Make sure the voltage marked on the serial plate (B) of the Instrument matches the local mains voltage.
- 8. When power cord plug has an earth-pin: Connect the Instrument to a earthed mains (wall) socket-outlet.
- 9. Perform a pedal contact calibration. See § 2.4.

# 2.1.2 Ecclesia T-355 Α 1022 ------В С D

Shown model: Ecclesia T-355 with Symphony Voice Package

#### Installing loudspeakers:

The external loudspeakers have to be installed by an authorized Johannus installer.

#### Installing console:

- 1. Position the Instrument on a stable, horizontal surface.
- 2. Lean the Instrument slightly backward.
- 3. Slide the pedal board (D) against the Instrument.
- 4. Set the Instrument upright.
- 5. Put the music desk (A) in the groove on the cover of the Instrument.
- 6. Place the Instrument bench (C) over het pedal board.
- 7. Make sure the voltage marked on the serial plate (B) of the Instrument matches the local mains voltage.
- 8. When power cord plug has an earth-pin: Connect the Instrument to a earthed mains (wall) socket-outlet.
- 9. Perform a pedal contact calibration. See § 2.4.

2.1.3 Ecclesia D-455

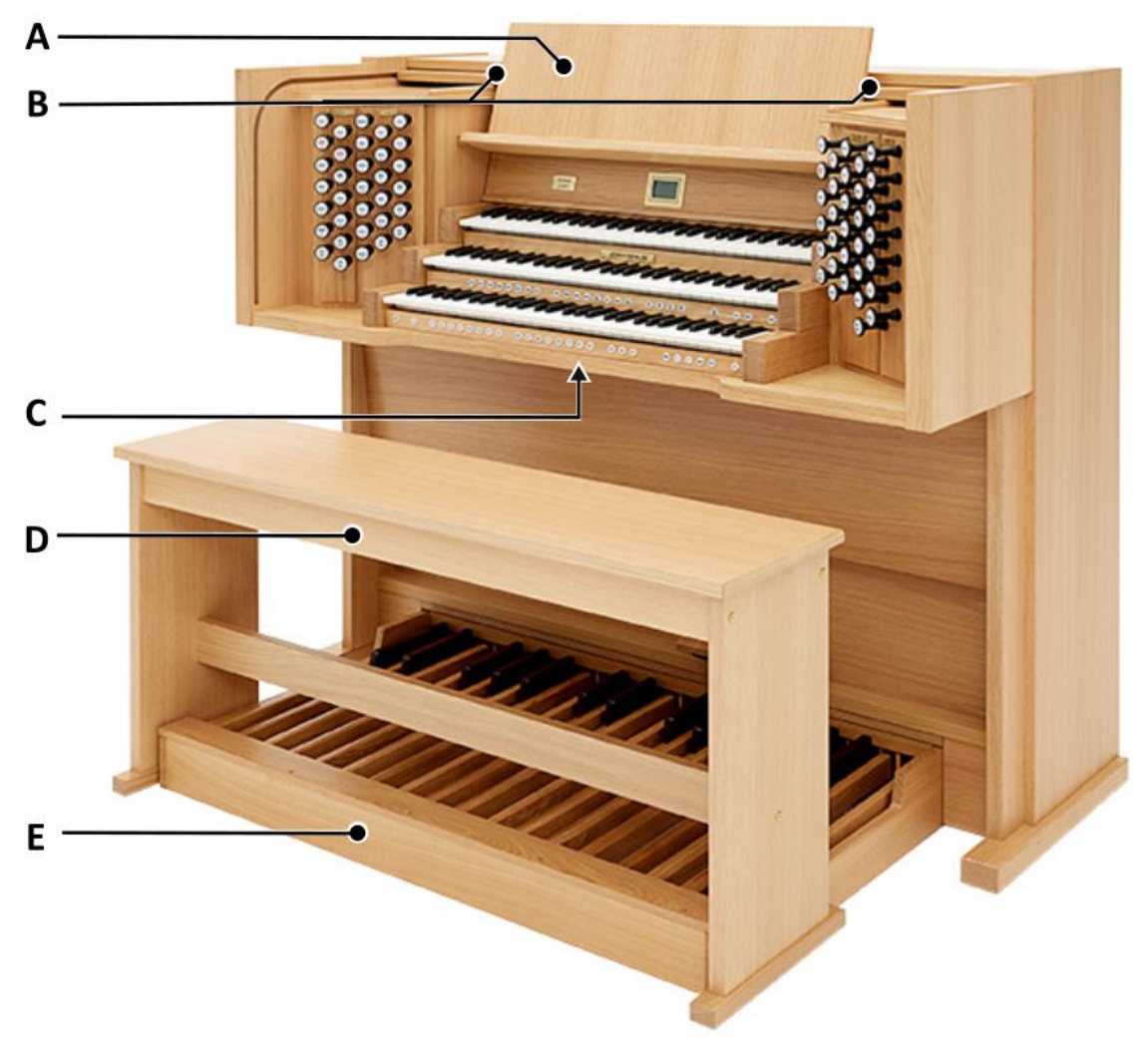

Shown model: Ecclesia D-455 with Symphony Voice Package

#### Installing loudspeakers:

The external loudspeakers have to be installed by an authorized Johannus installer.

#### Installing console:

- 1. Position the Instrument on a stable, horizontal surface.
- 2. Lean the Instrument slightly backward.
- 3. Slide the pedal board (E) against the Instrument.
- 4. Set the Instrument upright.
- 5. Put the music desk (A) in the appropriate slots (B). These slots are in the outside of the cabinets with draw stops.
- 6. Place the Instrument bench (D) over het pedal board.
- 7. Make sure the voltage marked on the serial plate (C) of the Instrument matches the local mains voltage.
- 8. When power cord plug has an earth-pin: Connect the Instrument to a earthed mains (wall) socket-outlet.
- 9. Perform a pedal contact calibration. See § 2.4.

# 2.2 Opening and closing roll cover

The Instrument can be closed with a wooden roll cover that has a lock. The roll cover lock is positioned behind the music desk.

#### Opening

- Put the key in the roll cover lock.
- Turn the key a quarter turn to the left. The lock now comes out.
- Slide the roll cover upwards.

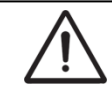

Never leave the key in the area that can be closed! It is recommended to leave the key in the lock.

#### Closing

- Slide the roll cover downwards.
- Press the roll cover lock in.
- Turn the key a quarter turn to the right.

#### 2.3 Adjustable music desk (Ecclesia D-455)

The music desk is adjustable in depth and in height.

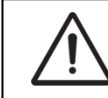

Do not adjust the music desk with music books on it.

To adjust the depth, grasp the music desk on both sides and pull it towards you or push it away from you.

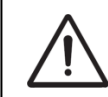

Do not pull the music desk too far towards you so that the music desk supports are drawn out of the support slides.

To adjust the height, squeeze the clamps behind the music desk on both sides and shift the height.

#### 2.4 Pedal contact calibration

Perform a pedal contact calibration after installing or moving an Instrument. First activate one or more pedal stops, make sure the Instrument produces sound.

- Check if pedal board is tightly pressed against the Instrument and the Instrument stands on a stable, horizontal surface. Check if each pedal key produces sound at the desired key depth. Follow steps below when the pedal board appears un-even or partially not functioning:
- 2. Remove the Instrument bench and slide the pedal board away from the Instrument. It may be necessary to lean the Instrument slightly backwards to do this.

3. Now the pedal position set screws on both sides of the Instrument are visible, see image below. These set screws are to adjust the pedal key depth.

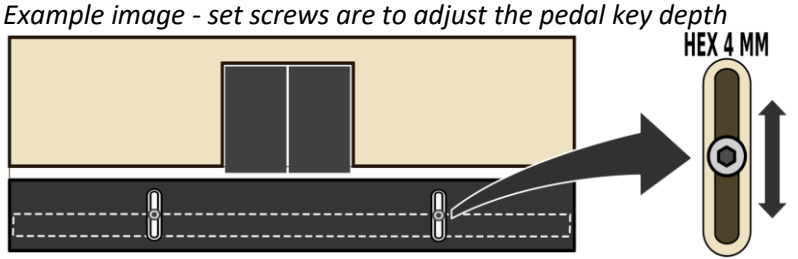

Loosen the set screws a little to adjust the positions a little upwards, or downwards. This moves the magnetically sensitive pedal contact position relative to the pedal key magnets of the pedal board. Tighten the set screws at the new pedal key depth position – and remember the set positions.

- 4. Lean the Instrument slightly backward to slide the pedal board against the Instrument and set the Instrument upright afterwards.
- 5. If you want, place the Instrument bench over the pedal board.
- 6. Repeat step 1 to check the difference and repeat steps 2 to 5 when further improvement is needed.

#### 2.5 Switch on

Switch on the Instrument with the on/off piston at the right, next to the manuals. Wait several seconds. Starting the control functions and the settings will take some time. The lights of the as standard set functions lit up. The settings appear on the display.

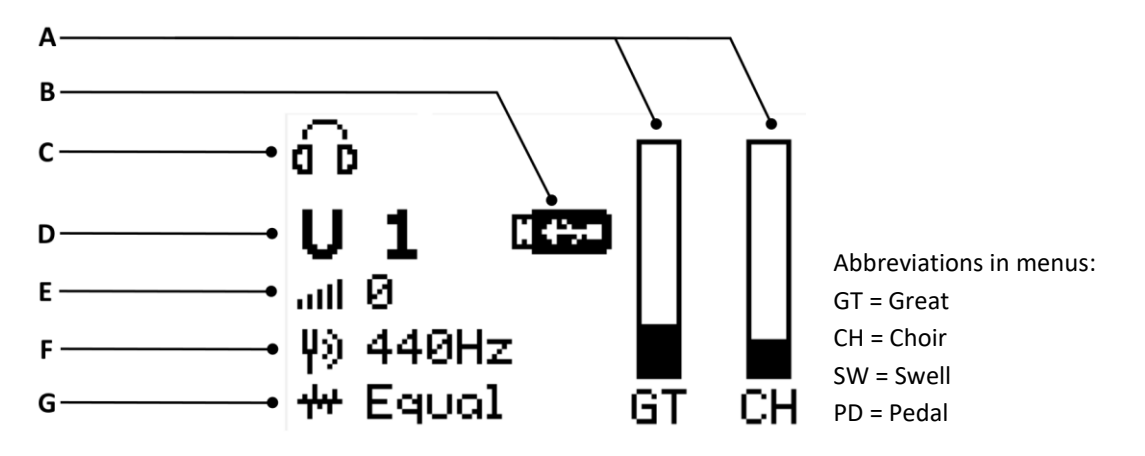

The display shows symbols of the main menu:

- A Positions of Expression pedals see § 4.2
- B Visible: USB-memory is inserted, recognized and can be used see § 3.5
- **C** Visible: Headphones plug is connected see § 3.3.
- **D** Capture memory location see § 4.8.2.
- **E** Visible when active, with visible crescendo step see § 4.2, § 4.10.
- F Tuning see § 5.17
- G Temperament see § 5.16

# **3** DESCRIPTION OF THE INSTRUMENT

#### 3.1 Overview of controls

3.1.1 Ecclesia T-255

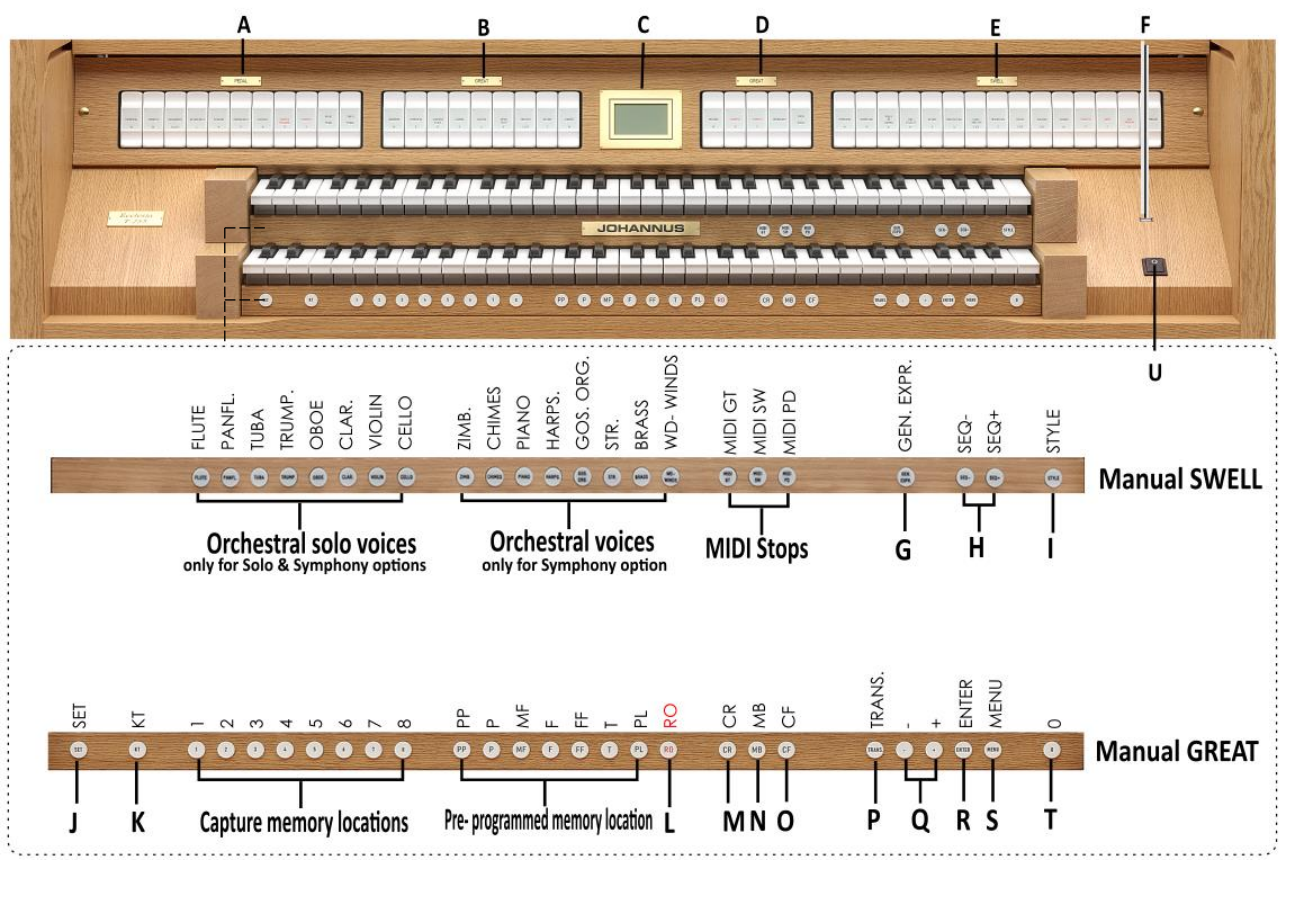

- A Pedal stops and coupler
- B Great stops
- C Display
- D Great stops and coupler
- E Swell stops and coupler
- **F** USB-memory connection
- **G** GEN. EXPR.: General Expression
- H SEQ- and SEQ+ pistons (see §4.7)
- I STYLE: Organ styles (see §4.4)
- J SET

- K KT: Keyboard Transfer
- L RO: Reeds Off
- M CR: Crescendo
- N MB : Manual Bass (see §4.6)
- O CF : Cantus Firmus (see §4.6)
- P TRANS.: Transposer (see §4.7)
- **Q** and + pistons
- **R** ENTER
- S MENU (see §5)
- T 0: Recall / Reset
- U AC-MAINS switch On/Off piston

#### Optional Solo and Symphony Voice Package:

- Orchestral solo voices (Solo and Symphony package)
- Orchestral voices (Symphony package only)

3.1.2 Ecclesia T-355

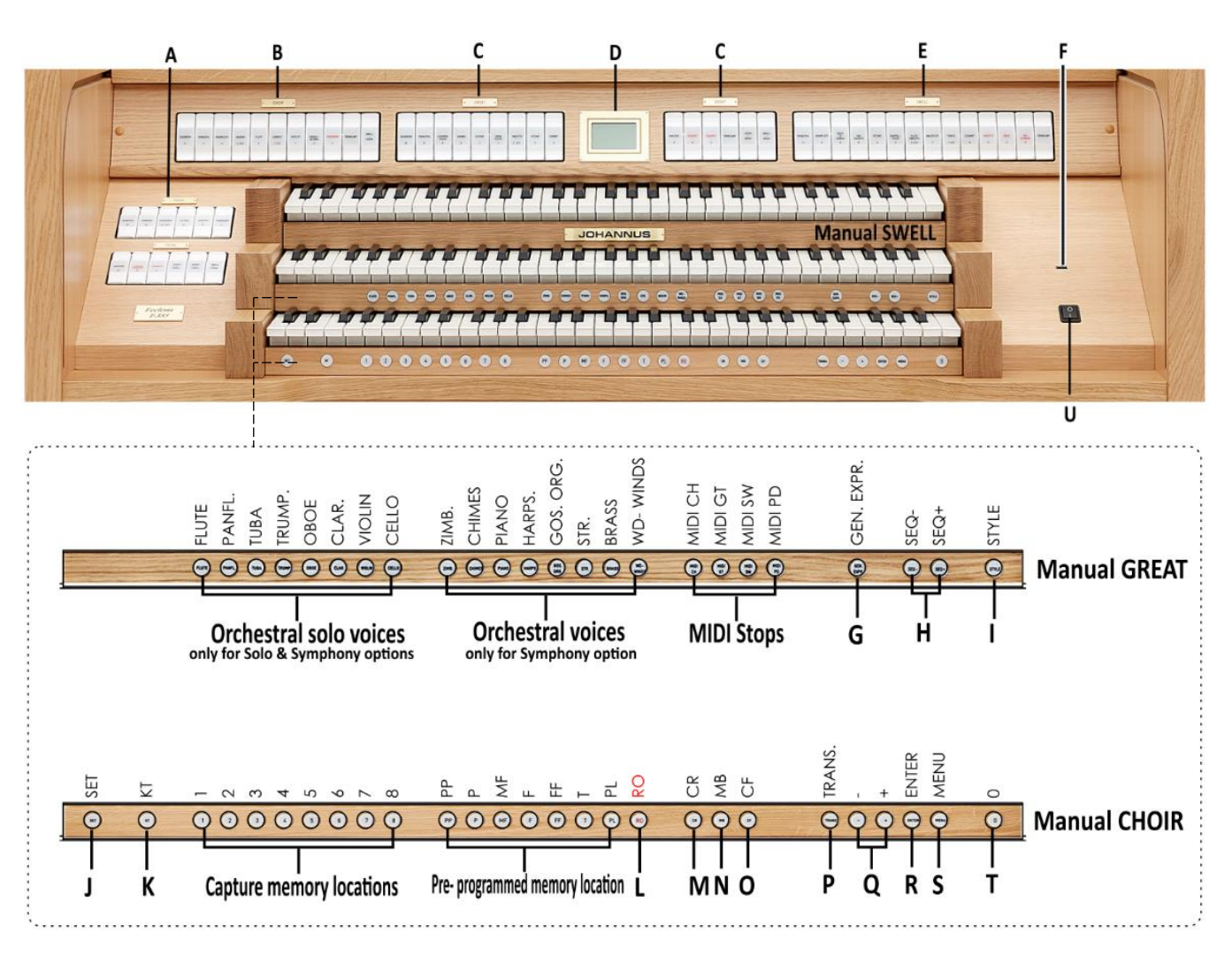

- A Pedal stops and coupler
- **B** Choir stops and coupler
  - Great stops and coupler
- D Display

С

- **E** Swell stops and coupler
- F USB-memory connection
- G GEN. EXPR.: General Expression
- H SEQ- and SEQ+ pistons (see §4.7)
- I STYLE: Organ styles (see §4.4)
- J SET

- K KT: Keyboard Transfer
- L RO: Reeds Off
- M CR: Crescendo
- N MB : Manual Bass (see §4.6)
- **O** CF : Cantus Firmus (see §4.6)
- P TRANS.: Transposer (see §4.7)
- **Q** and + pistons
- **R** ENTER
- **S** MENU (<u>see §5</u>)
- T 0: Recall / Reset
- U AC-MAINS switch On/Off piston

#### **Optional Solo and Symphony Voice Package:**

- Orchestral solo voices (Solo and Symphony package)
- Orchestral voices (Symphony package only)

#### 3.1.3 Ecclesia D-455

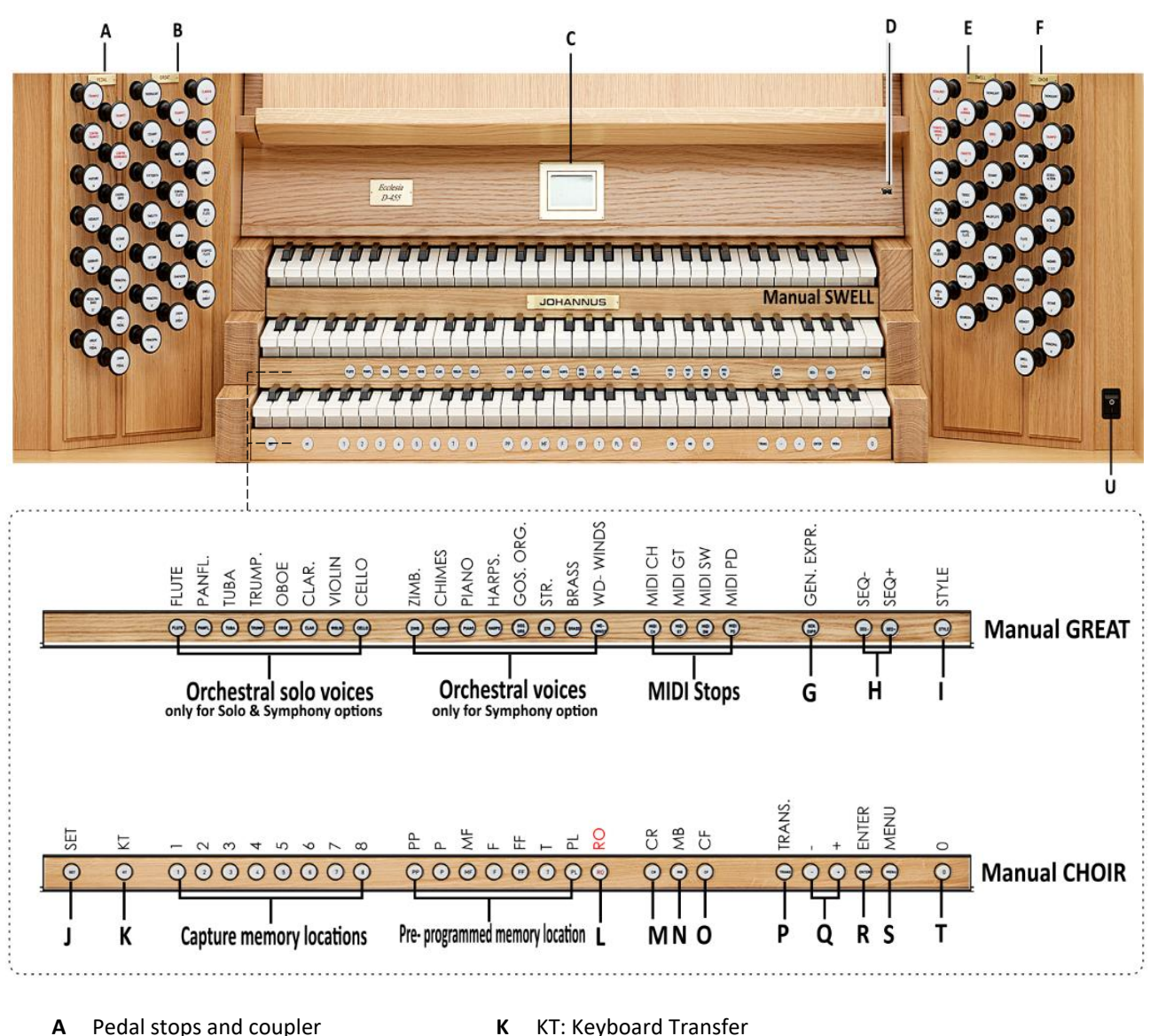

- Great stops and coupler В
- С Display
- **D** Great stops and coupler
- **E** Swell stops and coupler
- F USB-memory connection
- **G** GEN. EXPR.: General Expression
- H SEQ- and SEQ+ pistons (see §4.7) STYLE: Organ styles (see §4.4)
- L
- SET J

- KT: Keyboard Transfer Κ
- RO: Reeds Off L
- M CR: Crescendo
- N MB : Manual Bass (see §4.6)
- O CF : Cantus Firmus (see §4.6)
- Ρ TRANS.: Transposer (see §4.7)
- **Q** and + pistons
- **R** ENTER
- MENU (<u>see §5</u>) S
- 0: Recall / Reset Т
- U AC-MAINS switch On/Off piston

#### **Optional Solo and Symphony Voice Package:**

- Orchestral solo voices (Solo and Symphony package)
- Orchestral voices (Symphony package only)

#### 3.2 Connect and switch on the external device(s)

You can connect external devices (for example, a MIDI device) to the Instrument.

Sollow the instructions provided in the documentation for the external device(s).

- 1. Switch off the Instrument and the external device(s).
- 2. Connect the external device to the Instrument.
- 3. Switch on the external device.
- 4. Switch on the Instrument.

#### 3.3 External connections

The external connections are situated below the keyboards, on the left side.

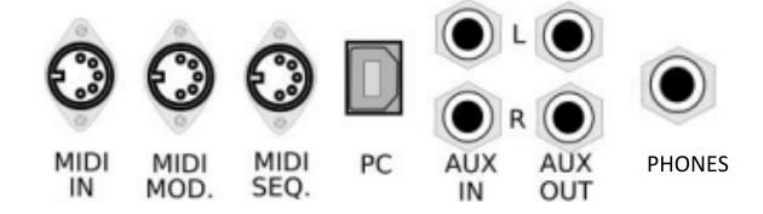

MIDI IN: An input for receiving MIDI codes from other devices.

**MIDI MOD:** A programmable MIDI output for connecting a sound module or expander, for example.

**MIDI SEQ:** A non-programmable MIDI output for connecting a Johannus Sequencer+ or PC, for example.

**PC:** PC USB connection for data transfer (with the optional Johannus Intonat program). Use a short USB2 cable for connection, without an extension cable.

**AUX IN:** A stereo audio input for playing the sound of an external device through the amplifiers of the Instrument. For example, an expander connected to the Instrument through the MIDI MOD can be played through the instrument's loudspeakers.

**AUX OUT:** A stereo audio output for connecting an external device (amplifier or recording device, for example).

 $\mathbf{\dot{a}} \mathbf{\dot{b}}$  **PHONES:** This connection for a (stereo) headphone is suited for a headphone with an impedance of 30  $\Omega$  or more (see headphone specifications).

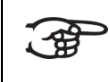

When the headphone is used, the loudspeakers of the organ are switched off automatically. The headphones symbol  $\mathbf{\hat{u}} \mathbf{\hat{b}}$  will be visible on the display.

#### 3.4 External loudspeaker output

The external loudspeaker outputs (8  $\Omega$ ) are situated inside the cabinet of the Instrument, see §8.3 Specifications of Instrument. Connect the loudspeaker cables to the connectors of the loudspeaker output during installation of the Instrument by a professional only.

#### 3.5 USB (type A) connection for USB-memory

The USB type A, for USB-memory. This USB-connection is suitable to connect USB-memory to save settings, memory locations or for service purposes, see §5.2 and §5.18. This connection is automatically disabled when the USB port (type B) for PC-connection is used see §3.3.

# 4 **OPERATION**

#### 4.1 General volume

The general volume of the Instrument can be adjusted with use of the Johannus Menu, see § 5.6.

#### 4.2 Expression pedals

The Instrument has, two expression pedals. One is configured as a crescendo pedal, the others are configured as swell pedal. With use of the Johannus Menu, the function of the expression pedals can be changed, see § 5.5. The behaviour of the swell function of the expression pedal can be changed from realistic to linear, see Startup settings § 5.15.

Using an expression pedal which is set as a swell pedal will next to the volume also changes the timbre of the stops. By this the effect of the swell box shutters of a pipe organ is simulated.

#### 4.3 Reverb

The Instrument is equipped with 12 unique and recorded convolution reverbs of existing venues. By selecting a reverb that blends well with the venue, these reverbs can be used to enhance the sound of the Instrument:

| Convolution reverbs                                  | length  |
|------------------------------------------------------|---------|
| Mossley Hill, Liverpool (United Kingdom)             | 2.0 sec |
| Zuidervermaning, Westzaan (Netherlands)              | 2.7 sec |
| First United Methodist Church, Galveston (TX, USA)   | 2.8 sec |
| Concert Hall, Worcester (MA, USA)                    | 3.0 sec |
| Frognerkirke, Oslo (Norway)                          | 4.2 sec |
| St. Maartenskerk, Tiel (Netherlands)                 | 4.7 sec |
| Church of the Holy Name, Manchester (United Kingdom) | 4.8 sec |
| Oude Kerk, Amsterdam (Netherlands)                   | 5.2 sec |
| Domkerk, Utrecht (Netherlands)                       | 6.7 sec |
|                                                      |         |

| Notre Dame d'Ateuil, Paris (France)  | 6.8 sec |
|--------------------------------------|---------|
| Der AA Kerk, Groningen (Netherlands) | 7.0 sec |
| Hofkirche, Dresden (Germany)         | 7.4 sec |

With use of the Johannus Menu the reverb settings can be adjusted, see §5.

#### 4.4 Organ Style

The Ecclesia series always comes with two Organ sample styles of your choice. If desired, this can be expanded to six different styles: American Symphonic, Dutch Romantic, English Romantic, French Symphonic, North German Baroque, South German Baroque.

The sample styles can be chosen by pressing the STYLE piston:

- 1. Press the STYLE-piston. The active Style setting appears on the display.
- 2. Use the and + pistons to select a different Style function on the display.
- 3. Press the ENTER-piston to confirm, or MENU-piston to cancel. After the new sample set is loaded, the newly selected Style is activated until the Instrument is switched-off. When you want the active style as default startup setting, press and hold SET-piston together with the ENTER-piston instead.

The same capture memory settings can be used for all available styles.

#### 4.5 Stops

The stops are activated via stop switches, pre-programmed memory locations or capture memory locations.

The lamp of the stop switch lights when the associated stop is active.

The stops are divided into the following groups:

- Pedal: Activates the stops associated with the Pedal.
- Choir: Activates the stops associated with the Choir (Ecclesia T355 / D-455).
- **Great:** Activates the stops associated with the Great.

Swell: Activates the stops associated with the Swell

#### Solo- and orchestral voices (optional)

If the Instrument is equipped with the optional Solo or Symphony Voice Package a number of solo- and orchestral voices are available.

These solo- and orchestral voices are activated by thumb pistons on the piston rail between the manuals. The thumb piston light is on when the associated voice is active.

See chapter 6 OPTIONAL ORCHESTRAL PACKAGES for more information on soloand orchestral voices.

Both Solo- and orchestral voices can be assigned to a piston with a manual of choice, adjusted to a desired volume and other option settings such as harmony and octave. This can be changed via Quick Access, see § 4.12.3 Programming mode Orchestral, and via the Johannus Menu, see §5.11.

#### 4.6 Couplers

#### Manual couplers:

CHOIR - GREAT (*Ecclesia T-355/D-455*): Fully couples all keys of the Choir to the Great. SWELL - GREAT: Fully couples all keys of the Swell to the Great. SWELL - CHOIR (*Ecclesia T-355/D-455*): Fully couples all keys of the Swell to the Choir.

#### Pedal couplers:

CHOIR - PEDAL (Ecclesia T-355/D-455): Fully couples all keys of the Choir to the Pedal. GREAT - PEDAL: Fully couples all keys of the Great to the Pedal. SWELL - PEDAL: Fully couples all keys of the Swell to the Pedal.

#### MB: Manual Bass (bass coupler)

Couples the Pedal monophonic to the Great. Only the lowest key that is played on the Great is coupled from the Pedal to the Great. If only the lowest key of a chord is released, the pedal key activated by the Manual Bass function is dropped until a new lowest key is played.

Activate the Manual Bass with the MB piston.

It is advised not to use the Manual Bass while playing the pedal board to avoid double bass tones.

#### **CF: Cantus Firmus (melody coupler)**

Cantus Firmus: Latin for 'fixed voice' or in organs 'solo voice' or 'melody coupler'. Couples the Swell monophonic to the Great. Only the highest key that is played on the Great is coupled from the Swell to the Great.

With use of a solo registration on the Swell in this way a solo is heard while playing only on the Great.

If only the highest key of a chord is released, the key activated by the Cantus Firmus function is dropped until a new highest key is played. Activate the Cantus Firmus with the CF piston.

It is advisable not to use the Cantus Firmus in combination with the coupler SWELL - GREAT because this overrules the solo function of the Cantus Firmus.

#### 4.7 Accessories

#### **KT: Keyboard Transfer**

**Ecclesia T-255:** Keyboard Transfer is a function to switch the manuals of the Great and the Swell. When Keyboard Transfer is active manual 1 is the Swell manual and manual 2 is the Great manual. See also Quick access function § 4.12.5.

**Ecclesia T-355/D-455:** Keyboard Transfer is a function to switch the manuals of the Choir and the Great. When Keyboard Transfer is active manual 1 is the Great manual and manual 2 is the Choir manual. See also Quick access function § 4.12.5.

#### **GEN. EXPR.: General Expression**

General expression, transforms the Expression pedal of the Swell into an expression pedal of the entire Instrument. The other Expression pedals will be switched off then. If no expression pedal is set as expression pedal of the Swell, this piston cannot be activated. See Johannus menu function Startup settings § 5.15.

#### SEQ: Sequence +/-

Sequence is a function for sequential selecting general capture memory locations.

- 1. Select a general capture memory location to start (for example level 2, location 2).
- 2. Pressing a random piston of the memory locations of the Pedal selects the previous general memory location, pressing a random piston of the general memory locations selects the next general memory location.

#### 0: Recall / Reset function

The 0 piston cancels stops in two ways:

- 1. A short press on the 0 piston: Only the last change is cancelled.
- 2. A long press on the 0 piston: All stops are cancelled.

#### **RO: Reeds Off**

Reeds Off is a function to switch off all reed stops simultaneously. As long as this piston is pressed, no reed stops can be activated. When this function is switched off, the reed stops that were on are activated again. Activate the Reeds Off with the RO piston.

#### **MB: Manual Bass**

Couples the Pedal monophonic to the Great. Only the lowest key that is played on the Great is coupled from the Pedal to the Great.

#### **CF: Cantus Firmus**

Couples the Swell monophonic to the Great. Only the highest key that is played on the Great is coupled from the Swell to the Great.

#### **TRANS: Transposer**

The Transposer function shifts the pitch by half-tone increments (from -8 to +8). The set pitch can be read on the display (Transpose:..).

- Press the TRANS. piston.
- Use the and + pistons to set the pitch.

#### **CR: Crescendo**

Crescendo is a piston to activate the crescendo pedal. If no expression pedal is configured as a crescendo pedal, the CR piston cannot be activated.

# 4.8 Capture memory

#### 4.8.1 Pre-programmed memory locations (PP – T, PL)

Pre-programmed memory locations are available by operating pistons PP, P, MF, F, FF, T, PL. These seven memory locations have factory settings (pre-sets) appropriate for the quiet pianissimo to the loud tutti and the classical plenum.

#### Calling up a pre-programmed memory location:

Press a pre-programmed memory location (PP-T, PL). The active stops light up.

#### Programming a pre-programmed memory location:

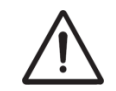

The current setting of the pre-programmed memory location will be lost.

 Although it is possible to store any registration under a piston of a preprogrammed memory location it is advisable to select a registration matching the text of the piston.

- 1. Select the desired stops.
- 2. Press the SET piston. Hold the piston.
- 3. Press the desired pre-programmed memory location (PP-T, PL).
- 4. Release the SET piston.

#### 4.8.2 Capture memory locations

Through use of the capture memory, a registration can be made active with just one piston. The internal capture memory consists of 250 levels, can be seen on the display (M 1 to M 250, or with USB-memory inserted 1000 levels: U 1 - U 999). Each level has eight memory spaces (pistons 1-8). The level number can be increased with a quick press on the + piston and decreased with the - piston. When the + or - piston is pressed longer, the value changes faster.

#### Programming a capture memory location:

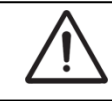

The current setting of the capture memory location will be lost.

- 1. Select the desired stops.
- 2. Use the and + pistons to select a level (1-250) on the display.
- 3. Press the SET piston. Hold the piston.
- 4. Press the desired memory location (pistons 1-8).
- 5. Release the SET piston.

#### Calling up a capture memory location:

- 1. Use the and + pistons to select the desired level (M 1 M 250, or with USBmemory inserted: U 1 - U 999) on the display.
- 2. Press the desired memory location (pistons 1-8). The active stops light up.

Through use of the SEQ- and SEQ+ pistons previous or next memory locations can be selected in steps of one. The lighted memory location piston and the memory level shown in the display indicate the selected location.

#### 4.8.1 Preloads

ୁ କ୍ର

Level 1 of the capture memory is by default programmed with so called preloads, useful registration combinations, active after startup of the instrument. These preloads can be overwritten by the user but will be restored after a Memory Default operation. See § 5.12 Reset Procedures.

#### 4.8.2 Programming a capture memory location

The current setting of the capture memory location will be lost, either: internal memory M... or USB-memory U...

- Select the current registration, with all desired couplers, stops and orchestral settings (for optional solo and symphony package), see "Stops" §4.5 and "Couplers" §4.6. When the registration is ready:
- Use the and + pistons to select a level (M 1-250) on the display, (U 1-999 with USB-memory connected, with symbol visible on the display)
- 3. Press the SET piston. Hold the piston.
- 4. Press the desired memory location (pistons 1-8).
- 5. Release the SET piston.

#### 4.8.3 Calling up a capture memory location

- 1. Use the and + pistons to select the desired level (M 1-250, or U 1-999) on the display.
- 2. Press the desired memory location (1-8). The active stops light up.

#### 4.8.4 Memory lock

The internal memory settings can be secured through a memory pin code, see § 5.9.

#### 4.9 Transposer

The Transposer function shifts the pitch by half-tone increments (from -8 to +8). The transposer setting can be read on the display (Transpose).

- 1. Press the TRANS piston.
- 2. Use the and + pistons to set the pitch.
- 3. When the transposer change needs to be saved, press the SET piston in the time the TRANS. piston is lit.

#### 4.10 Crescendo pedal

The crescendo pedal can be used to activate 20 registrations step-by-step. These registrations start with very quiet (pianissimo) to very loud (tutti). The default registrations of the 20 steps can be changed. See § 5.4 Crescendo.

#### Activating the crescendo pedal

If the crescendo pedal is not activated, the crescendo piston is not lighted. Use the CR piston to activate the crescendo pedal. The display indicates the actual step behind the crescendo symbol **ull**.

#### Crescendo pedal as swell pedal

The crescendo pedal can also be configured as a swell pedal. See § 5.5 Expression Pedals. If the crescendo pedal is set as swell pedal, all functions of the original crescendo pedal are deactivated.

#### 4.11 Zimbelstern (optional)

The Zimbelstern-piston is part of the optional Symphony package, see § 6. It has a compass of 13 bells which are played in a certain sequence. After switching on the Zimbelstern the sequence will sound automatically. You can't play the Zimbelstern by means of keys!

You have the choice out of four different sequences: two pre-selected, one random and one custom programmable sequence.

#### 4.12 Quick Access

Quick Access is a function to quickly access a certain function of the Instrument. This function works in the following way: Press and hold the SET-piston and then press another second piston to enter a quick access menu, in the same way as for programming capture memory locations, see §4.8.2:

#### 4.12.1 Programming mode crescendo pedal

This function is not available if no expression pedal is set as crescendo pedal.

Pressing the SET and CR piston simultaneously enters the programming mode of the crescendo pedal. See § 5.4 Crescendo, sub 4 for next steps.

#### 4.12.2 Programming mode MIDI

Pressing the SET and one of the MIDI pistons simultaneously enters the programming mode of the MIDI Configuration. See § 5.10 MIDI Config for next steps.

#### 4.12.3 Programming mode Orchestral settings

This function is only available if the Instrument is equipped with the optional Solo or Symphony Voice Package, see §6.

Through use of Quick Access it is possible to access the settings of a solo- or orchestral voice. An alternative voice can be selected and the voice can be assigned directly to a manual or the pedal.

Press the SET piston simultaneously with a piston of a solo- or orchestral voice. The actual choice of the voice and the manual assignment appears on the display. See § 5.11 Orchestrals for further steps.

The menu settings in Menu Orchestrals § 5.11 can also be changed by Quick Access. By press and hold one of the Orchestral voices and then press one of the general pistons 1-8, or +/-, SET or 0-piston to change the settings of the selected voice during playing with combination:

|                                         | -                  |
|-----------------------------------------|--------------------|
| An Orchestral voice General piston 1 Ha | armony to Melody 1 |
| An Orchestral voice General piston 2 Ha | armony to Melody 2 |
| An Orchestral voice General piston 3 Ha | armony to Melody 3 |
| An Orchestral voice General piston 4 Ha | armony to Acc.     |
| An Orchestral voice General piston 5 Ha | armony to Bass 2   |
| An Orchestral voice General piston 6 Ha | armony to Bass 1   |
| An Orchestral voice General piston 7 Oc | ctave: down        |
| An Orchestral voice General piston 8 Oc | ctave: up          |
| An Orchestral voice + piston Vo         | olume: up          |
| An Orchestral voice - piston Vo         | olume: down        |
| An Orchestral voice 0-piston Ha         | armony to Full     |
| An Orchestral voice SET-piston As       | sign Keyboard*     |

Note: The keyboard can be assigned by pressing a key on one of the keyboards. All actual settings will be shown on the display when an Orchestral piston is activated.

#### 4.12.4 Programming mode Orchestral settings startup default

This function is only available if the Instrument is equipped with the optional Solo or Symphony Voice Package, see §6.

All manually changed, unsaved orchestral settings of the solo- and or orchestral voices will be lost when the instrument is turned off; see § 5.11 Orchestrals and § 4.12.3 for creating such solo and/or symphony voice settings. To store these settings as start-up setting:

Simultaneously press the SET-piston together with the 0-piston to save all the current orchestral voice settings as the start-up setting.

The orchestral settings can also be stored in the setzer memory, together with the registration, see setzer memory locations §.4.8.2.

#### 4.12.5 Programming startup mode

#### Keyboard transfer per Style

The default startup setting of the keyboard transfer can be programmed for each organ Style separately:

Press the SET piston simultaneously with the KT-piston to set the keyboard transfer for the currently activated Organ Style.

#### **General Expression**

The default startup setting of the Gen. Expr.-piston can be programmed: Press the SET piston simultaneously with the Gen.Expr.-piston.

# **5 JOHANNUS MENU**

In the Johannus Menu several functions of the Instrument can be set. Press the MENU piston to activate the Johannus Menu on the display. Navigating the menu is done with the - and + pistons. Confirmation of a choice is done with the ENTER piston. Cancel or step back in the menu is done with the MENU piston.

The Johannus Menu consists of the following functions, presented in alphabetical order:

| Function                | More        |  |
|-------------------------|-------------|--|
|                         | information |  |
| Audio Settings          | § 5.1       |  |
| Backup & Restore        | § 5.2       |  |
| Chorus                  | § 5.3       |  |
| ullCrescendo            | § 5.4       |  |
| Expression Pedals       | § 5.5       |  |
| General Volume          | § 5.6       |  |
| Key Volumes             | § 5.7       |  |
| Master Pincode          | § 5.8       |  |
| Memory Pincode          | § 5.9       |  |
| MIDI Config             | § 5.10      |  |
| Orchestrals (Optional)  | § 5.11      |  |
| PIM Settings (optional) | § 5.12      |  |
| Reset Procedures        | § 5.13      |  |
| Reverb Settings         | § 5.14      |  |
| Rotor Speed (optional)  | § 5.15      |  |
| Startup Settings        | § 5.16      |  |
| ++++ Temperaments       | § 5.17      |  |
| <sup>₩</sup> Tuning     | § 5.18      |  |
| USB                     | § 5.19      |  |
| Version                 | § 5.20      |  |

# 5.1 6 Audio Settings

Audio settings of headphones and aux-out can be changed:

- 1. Press the MENU-piston.
- Use the and + pistons to select the Audio Settings function on the display.
- 3. Press the ENTER-piston. The display shows Headphone/Aux Out.
- 4. Press the ENTER-piston to change the volume. The default HP/Aux Out level is 85%
- 6. Press the MENU-piston to exit the Johannus Menu.

Note: When a headphones plug is inserted, the headphones symbol  $\dot{\mathbf{a}}$  appears on the main menu. The loudspeakers will be silent when this symbol appears.

#### 5.2 Backup & Restore

For Backup, or Restore of all settings, an USB-memory is necessary, with the **FAT32 file system**, 32GB or smaller size:

- Insert the correct USB-memory for Backup / Restore into the (type A) USB-connector. Make sure the (type B) USB for PC is not connected/used!
- When the display shows the USB-memory symbol I the USB-memory is recognized, see display image below:

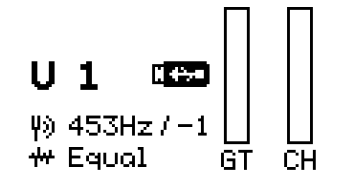

When USB-memory symbol is visible:

- 1. Press the MENU-piston.
- 2. Use the and + pistons to select the Backup & Restore function on the display.
- Press the ENTER-piston. The display shows both Backup and Restore choices.
   Backup & Restore:
   >Backup
  - Restore

Use -/+, ENTER or MENU

- 4. Use the and + pistons to select Backup, or Restore.
- 5. Press the ENTER-piston to confirm. Display possibilities are:

- Backup will continue after confirmation on the display:

| Confirm              | Confirm        |
|----------------------|----------------|
| Overwrite Backup OK? | Create Backup? |
| <b>&gt;</b> Yes      | >Yes           |
| No                   | No             |

Use -/+, SET, ENT on MENU | Use -/+, SET, ENT on MENU

- Restore will continue after confirmation on the display:

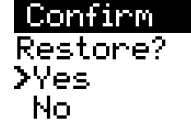

Use -/+, SET, ENT on MENU

- 'Media Unavailable' message provided when no USB-memory is recognized.

6. Press the MENU-piston to exit the Johannus Menu.

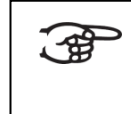

**WARNING:** Keep the USB-memory inserted when Backup, or restore is in progress. And do not use the Instrument – This to avoid loss of data.

#### 5.3 Chorus

Chorus is a function for lightly detuning the Instrument stops to give it a broader and livelier sound. By default it is switched off.

The chorus function can be activated/deactivated:

- 1. Press the MENU-piston.
- 2. Use the and + pistons to select the Chorus function on the display.
- 3. Press the ENTER-piston. The display shows the choices.
- 4. Use the and + pistons to select the choice (on/off).
- 5. Press the ENTER-piston to activate the selected choice.
- 6. Press the MENU-piston to exit the Johannus Menu.

#### 5.4 III Crescendo

If the Instrument has a General Crescendo, different registrations can be switched on in steps. These registrations start with very quiet (pianissimo) to very loud (tutti).

For this function, one of the Expression Pedals has to be selected as Crescendo pedal, see § 5.5.

When the crescendo is activated, by pressing the crescendo piston, the symbol **ull** appears in the main menu of the display with the active crescendo step level.

#### **Changing the General Crescendo steps**

The standard combinations of the crescendo steps can be changed and stored in memory, using the Menu:

- 1. Press the MENU-piston.
- 2. Use the and + pistons to select the Crescendo function on the display.
- 3. Press the ENTER-piston. The display shows which type of crescendo (optional), or Crescendo steps (starting with Step 1).
- 4. The active programmed stops will appear and can be changed manually.
- 5. Confirm the desired choice with the ENTER piston. The display will show the next crescendo step. Add more stops and confirm the step with the ENTER piston again. Do this for each step.
- Press the MENU-piston to exit the Johannus <u>Menu.</u> The factory crescendo steps can be restored with the reset procedure, see § 5.12.

When a higher level of crescendo is programmed with less stops, than - When a stop is removed from a crescendo level, the same stop will also be automatically removed from the lower crescendo levels. And when a stop is added to a crescendo level, it will also be automatically added to higher crescendo levels.

(-କ୍ଷ

## 5.5 Expression Pedals

The sequence and assignment of the Expression & Pedals can be changed in the Menu:

- 1. Press the MENU-piston.
- 2. Use the and + pistons to select the Expression Pedals function on the display.
- 3. Press the ENTER-piston. The display shows the current Pedal assignment. For example:

GT/PD Pedal 1 Crescendo Pedal 2

- 4. Use the and + pistons to select the Pedal that needs to be changed.
- 5. Confirm the desired choice with the ENTER piston, or press MENU to exit without adjustment. If needed, another Pedal can be selected and changed.
- 4. Press the MENU-piston to exit the Johannus Menu.

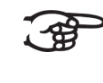

It is possible to let one pedal have more functions.
 Invalid options are automatically blocked.

#### 5.6 General Volume

The volume can be changed from 0-100%. The master PIN code is required to adjust the general volume, see §5.8.

- 1. Use the and + pistons to select the General Volume function.
- 2. Press the ENTER-piston. The current general volume appears behind Volume: The default value is 85%.
- 3. Use the and + pistons to change to the desired volume level.
- 4. Enter to confirm or MENU to exit and discard changes.
- 5. Press the MENU-piston to exit the Johannus Menu.

#### 5.7 Key Volumes

#### a. Adjust

The Key Volumes 'Adjust' sub function makes it possible to adjust the key volumes of each stop per Organ Style while playing. The master PIN code is required to adjust the key volumes, see §5.8.

- 1. The first time it is recommended to press the 0: recall/reset-piston to switch off all stops and couplers.
- 2. Select an Organ style, see §4.4.
- 3. Press the MENU-piston.
- Use the and + pistons to select the Key Volumes function on the display.
- 5. Press the ENTER-piston. The sub functions of the Key Volumes menu appear on the display (Adjust, Reset One stop, Reset all Stops).
- 6. Use the and + pistons to select the sub function Adjust and press the ENTER-piston.
- 7. Activate one stop, or press one optional orchestral-piston. When selected, it gets a blinking status for the key volume adjustment. A question to press a single key appears on the display.

- Press and hold a key of the corresponding division, or orchestral voice. All information of the pressed key is shown on the display: behind Stop: the active stop or orchestral, behind Keyb: the corresponding keyboard, behind Key: the actual key whose key volume can be changed:
- behind Vol: the actual 'key volume' of that key.9. Press the pistons or + (one or more times) to change the 'key volume' of the
- 9. Press the pistons or + (one or more times) to change the 'key volume' of the displayed key. While holding that key, you will hear the change in key volume and the display will show the new key volume level, which can be set from +24 dB to -24 dB (or off).

During the key volume adjustment it is possible to play the organ and activate more stops, Orchestrals, keys, in which way the consonance can be heard. The last activated stop/orchestral/key will always be shown on the display to change the key volume – indicated by a flashing status of the register/orchestral.

- 10. Go to step 7 or 8 for the next stop/orchestral, key volume change, or press the SET-piston to save the (the interim) change(s), or press the MENU-piston to exit the menu.
- 11. If any changes have not been saved, the display will show Discard changes? Use the and + pistons to select Yes for discarding and press the ENTER piston, or use the and + pistons to select No if the changes still has to be saved and press the ENTER-piston.
  - 12. Press the MENU piston two times to exit the Johannus Menu.

Only the 'key volume' of the stop/orchestral with the blinking status can be changed. The display shows the key information and actual key volume.

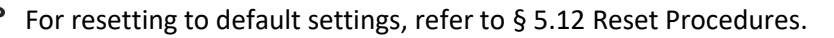

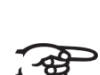

Key volumes can also be adjusted using the optional Intonat program. The individual pitch tuning of each key can only be changed using Intonat.

#### b. Reset one stop

The 'Reset one stop' sub function resets the key volumes for one stop for one organ style to the factory setting. The master PIN code is required to adjust the key volumes, see §5.8.

- 1. Press the 0: recall/reset-piston to switch off all stops and couplers (recommended).
- 2. Select an Organ style, see §4.4.
- 3. Press the MENU piston.
- 4. Use the and + pistons to select the Key Volumes function on the display.
- 5. Press the ENTER piston. The sub functions of the Key Volumes menu appear on the display.
- 6. Use the and + pistons to select the Reset one stop sub function on the display.
- 7. Press the ENTER-piston. A question to select a stop to reset appears on the display.

- Activate one stop, or orchestral this will get a blinking status indication. A question to confirm appears on the display.
- 9. Use the and + pistons to select No or Yes.
- 10. Press the SET piston to confirm and to return to the Key Volumes menu.
- 11. Press the MENU piston two times to exit the Johannus Menu.

#### c. Reset ALL stops

The 'Reset ALL stops' sub function resets the key volumes of all stops in for one organ style to the factory setting. The master PIN code is required to adjust the key volumes, see §5.8.

- 1. Select an Organ style, see §4.4.
- 2. Press the MENU piston.
- 3. Use the and + pistons to select the Key Volumes function on the display.
- 4. Press the ENTER piston. The sub functions of the Key Volumes menu appear on the display.
- 5. Use the and + pistons to select the Reset ALL stops sub function on the display.
- 6. Press the ENTER piston. A question to confirm appears on the display.
- 7. Use the and + pistons to select No or Yes.
- 8. Press the SET piston to confirm and to return to the Key Volumes menu.
- 9. Press the MENU piston two times to exit the Johannus Menu.

#### 5.8 Master Pincode

The following applicable functions can be protected from access, managed by the dealer and pincodes managed by the owner. The initial Master pincode can be found on the Quickstart, or known to the dealer. This concerns access to function menu's:

- General volume
- Key volume
- Reset procedures

When the key lock is 'unlocked', menus can be accessed, without master pincode. Otherwise the master pincode provides access to menu's.

A new master pin code can be set by:

- 1. Use the and + pistons to select the master Pincode function.
- 2. Press the ENTER-piston. A question appears:

Confirm Set new master pincode? Yes >No.

Use -/+, SET, ENT or MENU

- 3. Use the and + pistons to change.
- 4. Enter to confirm or MENU to exit and discard changes.
- 5. Press the MENU-piston to exit the Menu.

The Master Pincode cannot be changed by the user. Setting can only be done during installation, or be modified by the dealer, or Global Organ Group B.V.

When the correct memory pin code is entered, it is no longer necessary to enter this pin code again – as long as the Instrument is not switched-off.

#### 5.9 Memory Pincode

The Memory Pincode protects the memory locations from being overwritten. Only users who know the Pincode can overwrite the memory locations. There are 250 memory locations in total.

- 1. Press the MENU-piston.
- 2. Use the and + pistons to select the Set Pincode function on the display.
- 3. Press the ENTER-piston. The display shows the memory locations 1 250 for selection.
- 4. Use the and + pistons to select the memory to create a new Pincode.
- 5. Press the ENTER-piston to confirm
- 6. Enter Pincode (initial factory generated default pincode is 1-1-1):
  Use number pistons of Divisionals and generals to enter the Pincode
  Press the ENTER-piston to confirm
- 7. Press the MENU-piston to exit the Johannus Menu.

Memory pincode is not needed for the USB-memory locations, only for the internal memory locations.

With several organists, USB sticks can be used, on which everyone can store their own memory banks.

When the correct memory pin code is entered, it is no longer necessary to enter this pin code again – as long as the Instrument is not switched-off.

#### 5.10 MIDI Config

MIDI is a protocol for communication between the Instrument and other devices, such as PC, Johannus MIDI Sequencer+ or other musical instruments.

The programmable MIDI stops allow you to control any module voice through any MIDI channel (1-16). The four parts of the programmable MIDI code are: Channel, MSB, LSB and Voice.

- 1. Press the MENU-piston.
- Use the and + pistons to select the MIDI Config function on the display.
- 3. Press the ENTER-piston. A question to select a MIDI stop to configure appears on the display.

Activate the MIDI stop which has to be configured. The settings of the corresponding MIDI stop appear on the display. A pointer is located in front of the value of the MIDI channel.

Via Quick Access the same Johannus menu appears on the display with: Press and hold the SET-piston and press a single MIDI piston of choice simultaneously with the SET-piston. Release both pistons.

- 4. Use the and + pistons to select the desired MIDI channel.
- 5. Press the ENTER-piston. The pointer jumps to the MSB value.
- 6. Use the and + pistons to select the desired MSB value.
- 7. Press the ENTER-piston. The pointer jumps to the LSB value.
- 8. Use the and + pistons to select the desired LSB value.
- 9. Press the ENTER-piston. The pointer jumps to the Voice value.
- 10. Use the and + pistons to select the desired Voice value.
- 11. Press the ENTER-piston. The selected configuration is now stored in memory. The pointer jumps back to the MIDI channel location.
- 12. Press the MENU piston three times to exit the Johannus Menu.

#### 5.11 Orchestrals (optional)

The optional Orchestrals are a set of individual orchestral pistons, which can be selected during play. For each orchestral piston, a specific orchestral instrument and keyboard can be assigned:

- 1. Press the MENU-piston.
- 2. Use the and + pistons to select the Orchestrals function on the display.
- 3. Press the ENTER-piston. The display shows "Orchestrals", with a list of all available orchestral pistons.
- 4. Use the and + pistons to select the desired Orchestral piston for change.
- 5. Press the ENTER-piston to confirm the selected choice. The display shows the selected orchestral piston name and all settings for this piston. The following settings are available:
- <u>Instr.:</u> Use the and + pistons to select: Instrument (Instr.) and press the ENTER-piston to confirm. With - and + pistons the desired Solo, or Orchestral instrument sound can be chosen. Press ENTER-piston to confirm.

Via Quick Access the same menu appears on the display with: Press and hold the SET-piston and press a single Solo or Orchestral piston of choice simultaneously with the SET-piston. Release both pistons.

It is possible to select another instrument, than written on the piston. Thus, for example: for the Solo piston 'Flute' also a sound of another Solo instrument of choice can be selected.

It is not possible to select a Solo instrument under an Orchestral piston, or an Orchestral instrument under a Solo instrument.

- Keyb.: Use the and + pistons to select Keyboard (Keyb:) and press the ENTER-piston to confirm. The cursor sign ">" moves to the right. Use the and + pistons to select the desired Keyboard: Choir (CH), Pedal (PD), Great (GT), Swell (SW) and press ENTER-piston to confirm. The Orchestral piston will now be assigned to a selected keyboard.
- 8. <u>Harmony:</u> Use the and + pistons to select Harmony and press ENTER-piston to confirm. Now, with the + and pistons the type of 'harmony' settings can be changed: Full, this is without any automation, or automated harmony

settings like: Melody 1 to 3 (Mel 1, 2, 3), accompaniment (Acc.), Bass 1, 2. Press ENTER-piston to confirm a setting.

Use of harmony settings: By selecting the correct instrument, keyboard and harmony setting, an intuitive way of automated solo voice(s) can be created to play different orchestral instruments on different keys at the same time on the same keyboard. For example: a violin on the highest key and an oboe on the second highest key. Parameters can be changed without using display menu's, during play via Quick Access, see § 4.12.3. The following settings can also contribute to subtile settings for use:

- <u>Volume</u>: Use the and + pistons to select the desired Volume and press ENTER-piston to confirm. Now use the - and + pistons to adjust the volume level and press ENTER-piston to confirm. See also Quick Access § 4.12.3 for changing this parameter while playing.
- 10. <u>Octave:</u> Use the and + pistons to select the desired Octave and press ENTERpiston to confirm. Now, use the - and + pistons to select Normal, +1, +2, -1, -2 Octaves and press ENTER-piston to confirm. See also Quick Access § 4.12.3 for changing this parameter while playing.
- 11. Press 3 times the MENU-piston to exit the Johannus Menu.

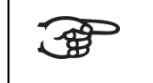

It is possible to save a created setup, once a usable setup has been found, see Programming in capture memory § 4.8.2.

#### 5.12 PIM Settings (optional)

With this optional setting menu it is possible to use the Ecclesia as a console to control an existing or new electro-pneumatic pipe organ.

Possibilities: Existing stop sounds can be expanded with stops, possibilities of the Ecclesia for use as a hybrid organ. The Ecclesia can be set up as a console to make both organs sound together (hybrid), or separately. In the event of failure of one or more pipes, you can set to switch off these pipes and/or replace them with pipes of your choice from Ecclesia registers. The pitch of the digital voices in the Ecclesia can be automatically adjusted for use as a hybrid organ.

This option consists at least of a Pipe Host Interface Module with additional control function for use as a hybrid organ, in the Ecclesia itself. A PIM technology (Pipe Integration Manager) is connected to an Ecclesia (with Pipe Host Interface Module), with control boards that operate (existing) solenoid pipe valves.

There are 2 additional pistons, placed between pistons "CF" and "TRANS":

- Pipes Off which deactivates the Hybrid stops function.
- ANC Ancillary. If activated, both digital voices and Hybrid stops play.

If desired, it is also possible to implement this option in an existing Ecclesia model x55/x77, which can be installed by your dealer or Global Organ Group B.V.

- 1. Press the MENU-piston.
- Use the and + pistons to select the Pim Settings function on the display.

# Menu

MIDI Config Orchestrals >Pim Settings Reset Procedures Reverb Settings Use -/+, ENTER or MENU

3. Press the ENTER-piston. The display shows the menu for the PIM settings.

| FINDECCINGS             |
|-------------------------|
| >Disable All Pipes: OFF |
| AutoTune: ON            |
| AutoOff: 30MIN          |
| Stop: Trumpet           |
| Disable Pipes: OFF      |
| Use -/+, ENTER or MENU  |

- 4. Use the and + pistons to select the desired menu option: Disable All Pipes: The sound will only be played (digitally) via the Ecclesia. Thus, all pipes connected via the PIM-interface, will be switched off. Auto Tune: If ON, the organ corrects the tuning via the temperature sensor signal from the connected PIM. Auto Off: This will put the organ in idle mode, can turn off the PIM's blower against overheating, after the selected inactivity time. Stop: With this you select an individual stop to be played (digitally) via the Ecclesia, when option "Disable Pipes" is ON. Disable Pipes: This disables the pipes for the selected "Stop" option.
- 5. Press the ENTER-piston to change the value.
- 6. Use the and + pistons to select the new value.
- 7. Press the ENTER-piston for confirmation
- 8. Press the MENU-piston to exit the Johannus Menu.

# 5.13 Reset Procedures

The Reset Procedures function is used to **delete the capture memory**, **or to reset a number of settings**. The master PIN code is required for the reset procedures, see §5.8.

- 1. Press the MENU-piston.
- 2. Use the and + pistons to select the Reset Procedures function on the display.
- 3. Press the ENTER-piston. The display shows the menu for the Reset Procedures.
- 4. Use the and + pistons to select the desired procedure:
  - Crescendo default: Resets the Crescendo to factory settings
  - Cust. Temperament def.: Resets the Temperament to factory settings
  - Expression Pedal def.: Resets the Expression Pedals to factory settings
  - Memory default: Clear the entire capture memory (reset to factory).
  - Memory Pincode default: Clear the pincode (reset to factory default).
  - MIDI default: Resets the factory settings of the MIDI stops (optional).

- **Preset default**: Resets the factory settings of the fixed combinations.
- Reverb default: Resets the reverb settings to default settings.
- Zimbelstern default: Resets to the default zimbelstern settings.
- Orchestrals default: Resets to the default Orchestrals settings.

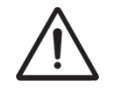

**The selected settings will be deleted and set to factory default.** If you are not sure, press the menu-piston and make a backup, see §5.2 Backup & Restore.

- 5. Press the ENTER-piston. The display requests confirmation.
- 6. Use the and + pistons to select No or Yes.
- 7. Press the ENTER-piston for confirmation
- 8. Press the MENU-piston to exit the Johannus Menu.

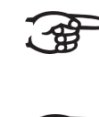

When the USB-memory is connected, a message will appear to disconnect the USB-memory.

> To reset key volumes, see §5.7 b and/or c.

#### 5.14 Reverb Settings

With the function Reverb Volume you can set the volume from 0-100%.

- 1. Press the MENU-piston.
- 2. Use the and + pistons to select the Reverb Volume and/or Reverb type function on the display.
- 3. Press the ENTER-piston. With Reverb type a selection can be made of 12 convolution reverbs. With reverb Volume the amount of reverb can be adjusted.
- 4. Use the and + pistons to select the between Reverb type and Reverb Volume.
- 5. Press the ENTER-piston to confirm.
- 6. Use the and + pistons to select the Reverb type, or amount of reverb volume.
- 7. Press the ENTER-piston to confirm.
- 8. Press the MENU-piston to exit the Johannus Menu.

#### 5.15 Rotor Speed (optional)

With this optional function the rotor speeds can be set for Orchestral: Gospel Organ, or Jazz Organ, only for models with optional Symphony package (see §6 Optional Orchestral Packages).

The rotor speed settings can be adjusted for both upper rotor (for tweeter) and Lower rotor frequency (for mid. Frequency), both fast RPM setting (tremolo) and slow RPM setting (Chorale) are affected. Short pressing the same Orchestralpiston, allows the rotor to switch between Tremolo or Chorale. A long press will de-activate the rotor function.

- 1. Press the MENU-piston.
- 2. Use the and + pistons to select the Rotor Speed function on the display.
- 3. Press the ENTER-piston. Now parameter choices can be selected for Upper Tremolo, Upper Chorale, Lower Tremolo, or Lower Chorale:
- 4. Use the and + pistons to select between choices.
- 5. Press the ENTER-piston to confirm.
- 6. Use the and + pistons to adjust the rotor speed.
- 7. Press the ENTER-piston to confirm.
- 8. Press MENU-piston to exit the Johannus Menu.

#### 5.16 Startup Settings

With this function default choices can be selected at power-on, these are: chorus on, Harp (damper, sustain and no pedal), Style, General Expression, Swell behaviour and Save Orchestrals.

- 1. Press the MENU-piston.
- 2. Use the and + pistons to select the Startup Settings function on the display.
- 3. Press the ENTER-piston. Now start-up choices can be selected for:
  - Chorus (on/ off),
  - Harp (damper/ sustain/ no pedal), function with F# on the pedal board,
  - Style (NL-ROM/ EN-ROM/ FA-ROM/ AM-CLA/ SD-BAR/ ND-BAR) see § 4.4,
  - Gen.Expr.General Expression (on/ off) see Accessories § 4.7,
  - Swell (Realistic/ Linear) behaviour of the swell pedal and
  - -Save Orchestrals.
- 4. Use the and + pistons to select between choices.
- 5. Press the ENTER-piston to confirm. The cursor sign ">" moves to the right.
- 6. Use the and + pistons to select the choice (like: on/off)
- 7. Press the ENTER-piston to confirm.
- 6. Press the MENU-piston to exit the Johannus Menu.

> The default startup setting for keyboard transfer at power-on can be set for each Organ Style separately, see 4.12.5 and § 4.4.

#### 5.17 + Temperaments

The Temperaments function sets the temperament. The active temperament will be on the main display, behind the symbol #.

#### Selecting a temperament

- 1. Press the MENU-piston.
- Use the and + pistons to select the Temperaments function on the display.
- 3. Press the ENTER-piston. A list of available temperaments appears on the display. The pointer indicates the current temperament.
- 4. Use the and + pistons to select the desired temperament.

You can choose from twelve temperaments:

Equal (normal temperament)

- > Young II
- Vallotti
- ➢ Kirnberger III
- ➢ Kirnberger Ⅱ
- > Neidhardt III
- Werckmeister III
- 1/6 Meantone (1/6 comma meantone)
- 1/5 Meantone (1/5 comma meantone)
- 1/4 Meantone (1/4 comma meantone)
- Pythagorean

Besides these, it is possible to configure a custom temperament:

- Custom (free programmable temperament)
- Custom Programming (free programmable temperament)
- 5. Press the ENTER-piston to confirm the new setting and return.
- 6. Press the MENU piston twice to exit the Johannus Menu.

#### Programming a custom temperament

With this function it is possible to create a personal temperament. Every key can be detuned with increments of 1 cent. The minimum value is -32 cents; the maximum value is +32 cents.

Programming can be done using the Great middle octave and will automatically be calculated for all keys of the Instrument.

- 1. Press the MENU-piston.
- Use the and + pistons to select the Temperaments function on the display.
- 3. Press the ENTER-piston. A list of available temperaments appears on the display. The pointer indicates the actual temperament.
- 4. Use the and + pistons to select the Custom Programming function.
- 5. Press the ENTER-piston.
- 6. Press and hold a key of the Great middle octave. The detune setting of the pressed key appears on the display. The given detuning is compared to the equal temperament.

Custom Programming

Note: Cents:

Select a note on the Great middle octave or use -/+. SET or MENU

- 7. Use the and + pistons to select the desired pitch of the pressed key.
- 8. If necessary repeat steps 6 and 7 for another key of the middle octave.
- 9. Press the MENU piston twice to exit the Johannus Menu.

Using the reset procedure Cust. Temperament def. the Custom Temperament can be reset to equal temperament. See §5.12 Reset Procedures.

#### 5.18 🕸 Tuning

The Tune function shifts the pitch in steps of 1 cent, from -50 till +50 cents. The frequency adapts automatically 427.5 Hz to 452.9 Hz. The active pitch setting in Hz can be read on the main display directly behind the tune symbol  $\frac{10}{2}$ .

- 1. Press the MENU-piston.
- 2. Use the and + pistons to select the Tune function on the display.
- 3. Press the ENTER-piston. The actual Tune setting appears in cents and Hz on the display:

#### Tuning:

Tune: +31 cents 447.9Hz

Use -/+, ENTER or MENU

- 4. Use the and + pistons to select the desired pitch.
- 5. Press the ENTER-piston to program the new setting and to return to the Menu, or press Menu-piston to exit without changes.
- 6. Press the MENU-piston to exit the Johannus Menu.

#### 5.19 🖙 USB

The USB menu has functions to copy, delete and format the USB-memory. The USB-menu can be used for USB-memory with a memory capacity of 4GB to 32GB and FAT32 file system. A pin code can be asked to carry out the action, see § 5.9.

Note: When USB-memory is inserted and recognized, the USB-memory symbol appears on the main display and the capture memory bank locations starting with an "U" will be loaded from USB Memory, instead of internal memory starting with an "M".

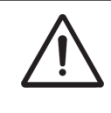

Only USB memory with **FAT32 file system** can be recognized by the system. USB-memory with other formats cannot be recognized, whether any data is present or not.

To copy a specific Memory bank from USB Memory to internal memory, or vice versa:

When copying from USB to INTERNAL memory, a PIN CODE may be requested. If so, use 1-1-1-1.

- 1. Press the MENU-piston.
- 2. Use the and + pistons to select the USB function on the display.
- 3. Press the ENTER-piston.
- 4. Use the and + pistons to select the function Copy Memory Bank and press the ENTER-piston.

5. Use the - and + pistons to select the options on the display, for the desired copy action.

For example, the selected parameters below will Copy the settings of internal bank M01 to USB Memory Bank U02. The contents of the selected "Bank:" on the selected "Copy to:" destination will be overwritten.

| Copy Memor   | 9 Bank     |
|--------------|------------|
| Copyfrom:    | INTERNAL   |
| Bank:        | MØ1        |
| Copy to:     | USB        |
| Bank:        | U02        |
| Yes:[SET]    | INo:[MENU] |
| Use -/+, ENT | ER or MENU |

- 6. Press SET-piston to carry out the selected copy action.
   A confirmation will appear on the display for a final verification of the copy action in plain text, for example:
   Copy INTERNAL M01 to USB M02 OK?
- 7. Select the answer, Yes or No on the display with and + pistons and press ENTER to confirm the copy command, or MENU to exit the menu.
- 8. Press two times the MENU-piston to exit the Johannus Menu.

#### To delete a Memory bank from USB Memory, or internal memory:

- 1. Press the MENU-piston.
- 2. Use the and + pistons to select the USB function on the display.
- 3. Press the ENTER-piston.
- 4. Use the and + pistons to select function Delete Memory Bank
- 5. Press the ENTER-piston. The Display shows the bank, or banks that can be deleted. When the display shows Bank \*\*\*, this means that the banks are empty, nothing to delete.
- 6. Use the and + pistons to select the bank for deletion.
- 7. Press SET-piston to delete the bank, or MENU-piston to exit the menu.
- 8. Press two times the MENU-piston to exit the Johannus Menu.

#### To format USB Memory:

- 1. Press the MENU-piston.
- 2. Use the and + pistons to select the USB function on the display.
- 3. Press the ENTER-piston.
- 4. Use the and + pistons to select one of the functions Copy Memory Bank, Delete Memory Bank, Format USB Memory
- 4. Use the and + pistons to select the Format USB Memory function on the display.
- 5. Press the ENTER-piston. A warning appears.

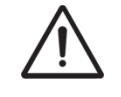

Format function will destroy all information on the inserted USB-memory. Use <u>only</u> USB-memory with a capacity of 4GB to 32GB!

- 6. Press SET-piston to format inserted USB-memory, or MENU-piston to exit the menu.
- 7. Press two times the MENU-piston to exit the Johannus Menu.

# 5.20 Version

The Version of the firmware software, hardware and sample set information, can be checked by the user.

- 1. Press the MENU-piston.
- 2. Use the and + pistons to select the Version function on the display.
- 3. Press the ENTER-piston. The display shows the version information.
- 4. Use the and + pistons to step through the information pages. When the USB Memory is connected, active before activating the MENU, it is possible to save the version information as text file on the USB Memory by pressing the ENTER piston on the last information page.
- 5. Press the MENU-piston to exit the Johannus Menu.

# **6 OPTIONAL ORCHESTRAL PACKAGES**

If the *Ecclesia* is equipped with the optional Solo or Symphony Orchestral Package , a number of solo- and orchestral instrument library voices are available.

#### Solo Voice Package

consists of the following solo voices:

| Flute       | Trumpet         | Oboe          | Violin            |
|-------------|-----------------|---------------|-------------------|
| Piccolo     | Piccolo Trumpet | Bassoon       | Slow Violin/Cello |
| Recorder    | Muted Trumpet   | Saxophone     | Guitar            |
| Panflute    | Tuba            | Clarinet      | Cello             |
| Panflute II | Trombone        | English Horn  | Contrabass        |
| Bandoneon   | French Horn     | Bass Clarinet | Acoustic Bass     |

Each of the 8 solo voice-pistons can be selected and above instrument library voices can freely be exchanged and assigned to these pistons of choice via Quick Access. A preference selection has been made, where the engraving on the piston corresponds to the italicized Solo voices from this list. See also § 4.12.3 and Johannus menu §5.11 Orchestrals.

#### Symphony Voice Package

consists of all solo voice-pistons, with the addition of the following Symphony orchestral library voices. The following instrument voices can be assigned to additional Orchestral-pistons:

| Chimes       | Harpsichord    | Strings           | Woodwinds      |
|--------------|----------------|-------------------|----------------|
| Celesta      | Harpsichord II | Tremolo Strings   | Full Orchestra |
| Carillon     | Harp           | Pizzicato Strings | Choir          |
| Piano        | Gospel Organ   | Brass             | Timpani        |
| Xylophone    | Jazz Organ     | Horn Section      | Percussion Set |
| Glockenspiel | Theater Organ  | Slow Strings      | Zimbelstern    |

The voices of the first seven Symphony voice pistons can freely be exchanged, assigned with above instrument library voices for each piston, except of the zimbelstern. A preference selection has been made, where the engraving on the piston corresponds to the *italicized* Symphony voices from this list. See also § 4.12.3 and Johannus menu §5.11 Orchestrals.

The zimbelstern is a fixed Orchestral piston and has its own set of parameter settings: RPM 1 to 100; Pattern: Sequence 1, 2, User programmable or random, see §4.11 Zimbelstern.

> A piston of the Symphony Library (for example piston Piano) can be assigned to another voice of the Symphony Library (for example Strings). It is not possible to assign a Symphony piston to a Solo voice (like Trumpet).

**A** 

All solo voices can be assigned to a solo piston.

Both Solo- and orchestral voices can be assigned to a piston with a manual of choice, adjusted in volume, octave and harmony function - which enables the organist to play polyphonic music

with different instruments with accompaniment possibilities. All instruments can be assigned to up to six voice parts per manual, resulting in the sound of a full orchestra.

Settings can be changed by the user via Quick Access, see § 4.12.3 Programming mode Orchestral settings and via the Johannus Menu, see §5.11 Orchestrals.

When Orchestral 'Gospel Organ', or 'Jazz Organ' is active, the Rotor speed can be switched between Tremolo (fast RPM) and Chorale (slow RPM) with by short press on the same Orchestral piston and switched off by a long press on that piston. The rotor speed parameters can be changed via Johannus Menu §5.14 Rotor Speed.

At the moment when Symphony Voice Package 'Piano' or 'Harp' is activated, the sustain function is assigned exclusively for the pedal key F# - this will be displayed on the display for a short moment. For 'Harp' default startup settings can be set, see § 5.15.

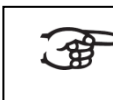

When special orchestral voices are active, where pedal key F# is used as sustain, this F# pedal key will not produce sound.

# 7 MAINTENANCE, TROUBLESHOOTING AND WARRANTY

#### 7.1 Maintenance

#### Overview

| Component | Maintenance                                  | Frequency   |
|-----------|----------------------------------------------|-------------|
| Cabinet   | Cleaning. See § 7.1.1                        | As required |
| Manuals   | Cleaning and removing scratches. See § 7.1.2 | As required |

#### 7.1.1 Maintenance of the cabinet

Do not use furniture polish or teak oil to clean the cabinet of the Instrument . Direct sunlight may discolor the cabinet.

- 1. Clean the cabinet with a damp cloth.
- 2. Rub the cabinet dry with a lint-free cloth.

#### 7.1.2 Maintenance of the manuals

The manuals are in the standard version - Synthetic.

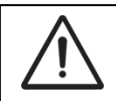

Do not use aggressive cleaning agents such as paint thinner or acetone to remove dirt.

- 1. Clean the manuals with a damp cloth.
- 2. Rub the manuals dry with a lint-free cloth.
- 3. Remove any scratches with car polish.

# 7.2 Problems

#### Overview

| Symptom              | Cause                                   | Solution           |
|----------------------|-----------------------------------------|--------------------|
| Pedal board does not | The pedal magnet is making poor         | Reposition the     |
| work properly        | contact with the magnetic switch at the | pedal board, See   |
|                      | rear of the pedal front cover.          | § 2.4.             |
| Pedal board F# key   | An (optional) Orchestral voice, such as | Deactivate the     |
| does not work        | Gospel Organ, or Piano is active, where | Orchestral voice   |
| properly             | the pedal F# key has a function, see §6 | piston with the    |
|                      | Optional Orchestral packages.           | pedal F# function; |
|                      |                                         | see § 5.15.        |

# 7.3 Warranty

The conditions are specified in the warranty certificate. The warranty is void if changes or repairs are made to the Instrument by persons or organizations that are not authorized by Global Organ Group B.V.

# 8 MIDI IMPLEMENTATIONS

# 8.1 MIDI Implementation Chart

JOHANNUS Organs

**MIDI Implementation card** 

Date: September 2008 Version 1.00

| Functions           |                                                                                      | Transmitted                              | Recognized                                         | Remarks                                               |  |  |
|---------------------|--------------------------------------------------------------------------------------|------------------------------------------|----------------------------------------------------|-------------------------------------------------------|--|--|
| Basic<br>Channel    | Default<br>Changes                                                                   | See MIDI Specs<br>See MIDI Specs         | See MIDI Specs<br>Y <sup>1</sup>                   | See MIDI Specs                                        |  |  |
| Mode                | Default<br>Messages<br>Altered                                                       | Mode 3<br>N<br>* * * * * * * *           | Mode 3<br>N<br>N                                   |                                                       |  |  |
| Note<br>Number      | True Voice                                                                           | 36 - 96<br>* * * * * * * *               |                                                    |                                                       |  |  |
| Velocity            | Note ON<br>Note OFF                                                                  | 9nH v=1 - 127<br>9nH (v=64)<br>9nH (v=0) | 9nH v=1 - 127<br>9nH v=1 - 127<br>9nH v=0, 8nH v=* | Velocity ON<br>Velocity OFF<br>*=irrelevant           |  |  |
| After<br>Touch      | Keys<br>Channels                                                                     | N<br>N                                   |                                                    |                                                       |  |  |
| Pitch<br>Bend       |                                                                                      | Ν                                        |                                                    |                                                       |  |  |
| Control<br>Change   | 7<br>11<br>100/101/6<br>100/101/6                                                    | Y<br>Y<br>Y<br>Y                         |                                                    | General Volume<br>Expr. pedals<br>Pitch<br>Transposer |  |  |
| Program<br>Change   | : True#                                                                              | See MIDI Specs                           | See MIDI Specs<br>See MIDI Specs                   | See MIDI Specs<br>See MIDI Specs                      |  |  |
| System<br>Exclusive |                                                                                      | See MIDI Specs                           | See MIDI Specs                                     | See MIDI Specs                                        |  |  |
| Common              | : Song Pos<br>: Song Sel<br>: Tune                                                   | N<br>N<br>N                              | N<br>N<br>N                                        |                                                       |  |  |
| System<br>Real Time | : Clock<br>: Commands                                                                | N<br>N                                   | N<br>N                                             |                                                       |  |  |
| Aux                 | : Reset All Contr.<br>: Local ON/OFF<br>: All Notes OFF<br>: Active Sense<br>: Reset | N<br>N<br>Y<br>N<br>N                    | N<br>N<br>Y<br>N<br>N                              |                                                       |  |  |
| Notes               |                                                                                      | <sup>1</sup> Depends on numbe            | Depends on number of divisions                     |                                                       |  |  |

Mode 1: OMNI ON, POLY Mode 3: OMNI OFF, POLY Mode 2: OMNI ON, MONO Mode 4: OMNI OFF, MONO Y=YES N=NO

#### 8.2 MIDI Specifications

This paragraph describes the specifications on the MIDI Implementation Chart in more detail.

#### Default basic channels (transmitted/recognized)

Ecclesia T-255: 1: Great 2: Swell 3: Pedal 12: Stops Ecclesia T-355, D-455 : 1: Choir 2: Great 3: Swell 4: Pedal

12: Stops

#### **Basic channel changes (transmitted)**

Can be programmed through the MIDI Config. § 5.10 MIDI Config.

#### **Control changes (transmitted)**

| Controller 7 (07h)  | General volume, with volume values 40 (28h) - 127 (7Fh). |
|---------------------|----------------------------------------------------------|
| Controller 11 (0Bh) | Swell pedal, with volume values 55 (37h) - 127 (7Fh).    |
| Controller 6 (06h)  | Pitch, with pitch values (21h) - 95 (5Fh).               |
|                     | Pitch value 64 (40h) = a = 440Hz.                        |
|                     | The following applies to the pitch:                      |
|                     | LSB 100 (64h) 1 (01h) and the MSB 101 (65h) 0(00h).      |
|                     | Transposer, with transposer values 56 (38h) - 72 (48h).  |
|                     | Transposer value 64 (40h) = a = 440Hz.                   |
|                     | The following applies to the transposer:                 |
|                     | LSB 100 (64h) 2 (02H) and the MSB 101 (65h) 0(00h).      |

#### **Control changes (recognized)**

| Controller 7 (07h)  | General volume, with volume values 0 (00h) - 127 (7Fh).   |
|---------------------|-----------------------------------------------------------|
|                     | Volume values less than 40 (28h) are treated as 40 (28h). |
| Controller 11 (0Bh) | Swell pedal, with volume values 0 (00h) - 127 (7Fh).      |
|                     | Volume values less than 55 (37h) are treated as 55 (37h). |

#### Program changes (transmitted/recognized)

Instrument stops: Depends on the number of stops and the sequence of stops. MIDI stops (programmable): 1-128. See § 5.11 MIDI Config.

#### System exclusive messages (transmitted/recognized)

Each 'sys ex' (system exclusive) message largely looks the same. The first 7 bytes and the last byte are always the same. Only the value of the 8th byte varies. This is the 'sys ex message' that Johannus generally uses: F0 00 4A 4F 48 41 53 XX F7 (hexadecimal). The 'sys ex messages' described below only indicates the value of the 8th byte (XX) and the output from which it is transmitted.

#### All stops off

The 'all stops off' sys ex code is 7F. This sys ex code is transmitted through the MIDI SEQ. output when the 0 piston is pressed. When an 'all stops off' sys ex code is received, all stops on the instrument are switched off.

#### **Pushbutton values**

When a piston is pressed, a sys ex code is transmitted with the value of the piston that is pressed (for example PP = 00 P = 01) through the MIDI MOD. output. These sys ex codes are only important when the Johannus sound module CSM 128 is connected to your instrument.

#### **Other MIDI codes (transmitted)**

Press the 0 piston to transmit the sys ex code, 'all stops off' and all volume settings through the MIDI SEQ. output.

#### 8.3 MIDI Specifications optional PIM

#### MIDI Channels and reserved Sysex bits for Pipe Integration Manager connection

MIDI Channels:

| PEDAL | 7  |
|-------|----|
| CHOIR | 8  |
| GREAT | 9  |
| SWELL | 10 |
| SOLO  | 11 |

Reserved Sysex Bits:

| CH to GT 8      191        SW to GT 8      188        SO to GT 8      194        SW to CH 8      202        CH to PD 8      182        GT to PD 8      178        SW to CD 8      180        SO to PD 8      184        SO to SW 8      208        GT to GT 4      34        CH to GT 16      190        CH to GT 4      192        SW to GT 16      187        SW to GT 4      192        SW to GT 4      192        SW to GT 16      187        SW to GT 4      192        SW to GT 4      192        SW to GT 4      192        SW to GT 4      193        CH to CH 16      119        CH to CH 4      200        SW to SW 16      84        SW to SW 16      84        SW to SW 16      33        SO to SO 16      141        SO to SO 4      143        SW to PD 4      185 |             |     |
|----------------------------------------------------------------------------------------------------|-------------|-----|
| SW to GT 8      188        SO to GT 8      194        SW to CH 8      202        CH to PD 8      182        GT to PD 8      180        SW to CH 8      208        GT to PD 8      184        SO to SW 8      208        GT to GT 4      34        CH to GT 16      190        CH to GT 4      192        SW to GT 4      189        CH to CH 16      119        CH to CH 16      198        SW to CH 16      198        SW to SW 16      84        SW to SW 16      84        SW to SW 16      84        SW to SW 16      84        SW to SW 16      84        SW to SW 16      84        SW to SW 16      33        SO to SO 16      141        SO to SO 16      143        SW to PD 4      185                                                                                 | CH to GT 8  | 191 |
| SO to GT 8      194        SW to CH 8      199        SO to CH 8      202        CH to PD 8      182        GT to PD 8      178        SW to PD 8      180        SO to SW 8      208        GT to GT 4      34        CH to GT 16      190        CH to GT 16      187        SW to GT 4      192        SW to GT 4      189        CH to CH 16      119        CH to CH 4      200        SW to CH 16      198        SW to SW 16      84        SW to SW 16      84        SW to SW 16      141        SW to SO 16      141        SO to SO 4      143                                                                                                    | SW to GT 8  | 188 |
| SW to CH 8      199        SO to CH 8      202        CH to PD 8      182        GT to PD 8      178        SW to PD 8      180        SO to SW 8      208        GT to GT 4      34        CH to GT 16      190        CH to GT 16      187        SW to GT 4      189        CH to CH 16      119        CH to CH 16      198        SW to CH 16      198        SW to SW 16      84        SW to SW 16      84        SW to SW 16      33        SO to SO 16      141        SO to SO 4      143                                                                                                    | SO to GT 8  | 194 |
| SO to CH 8      202        CH to PD 8      182        GT to PD 8      178        SW to PD 8      180        SO to PD 8      184        SO to SW 8      208        GT to GT 4      34        CH to GT 16      190        CH to GT 4      192        SW to GT 16      187        SW to GT 4      189        CH to CH 16      119        CH to CH 16      198        SW to CH 16      198        SW to SW 16      84        SW to SW 16      84        SW to SW 16      84        SW to SO 16      141        SO to SO 4      143        SW to PD 4      185                                                                                                    | SW to CH 8  | 199 |
| CH to PD 8      182        GT to PD 8      178        SW to PD 8      180        SO to PD 8      184        SO to SW 8      208        GT to GT 4      34        CH to GT 16      190        CH to GT 4      192        SW to GT 16      187        SW to GT 4      189        CH to CH 16      119        CH to CH 16      198        SW to CH 16      198        SW to SW 16      84        SW to SW 16      84        SW to SW 16      33        SO to SO 16      141        SO to SO 4      143        SW to PD 4      185                                                                                                    | SO to CH 8  | 202 |
| GT to PD 8      178        SW to PD 8      180        SO to PD 8      184        SO to SW 8      208        GT to GT 4      34        CH to GT 16      190        CH to GT 16      187        SW to GT 16      187        SW to GT 4      189        CH to CH 16      119        CH to CH 4      121        SW to CH 16      198        SW to CH 4      200        SW to SW 16      84        SW to SW 16      84        SW to SW 16      33        SO to SO 16      141        SO to SO 4      143        SW to PD 4      185                                                                                                    | CH to PD 8  | 182 |
| SW to PD 8      180        SO to PD 8      184        SO to SW 8      208        GT to GT 4      34        CH to GT 16      190        CH to GT 4      192        SW to GT 16      187        SW to GT 4      189        CH to CH 16      119        CH to CH 4      121        SW to CH 16      198        SW to CH 4      200        SW to SW 16      84        SW to SW 16      33        SO to SO 16      141        SO to SO 4      143        SW to PD 4      185                                                                                                    | GT to PD 8  | 178 |
| SO to PD 8      184        SO to SW 8      208        GT to GT 4      34        CH to GT 16      190        CH to GT 4      192        SW to GT 16      187        SW to GT 4      189        CH to CH 16      119        CH to CH 16      198        SW to CH 16      198        SW to CH 4      200        SW to SW 16      84        SW to SW 16      33        SO to SO 16      141        SO to SO 4      143        SW to PD 4      185                                                                                                    | SW to PD 8  | 180 |
| SO to SW 8      208        GT to GT 4      34        CH to GT 16      190        CH to GT 4      192        SW to GT 16      187        SW to GT 4      189        CH to CH 16      119        CH to CH 4      121        SW to CH 16      198        SW to CH 4      200        SW to SW 16      84        SW to SW 16      33        SO to SO 16      141        SO to SO 4      143        SW to PD 4      185                                                                                                    | SO to PD 8  | 184 |
| GT to GT 4      34        CH to GT 16      190        CH to GT 4      192        SW to GT 16      187        SW to GT 4      189        CH to CH 16      119        CH to CH 4      121        SW to CH 16      198        SW to CH 4      200        SW to SW 16      84        SW to SW 16      33        SO to SO 16      141        SO to SO 4      143        SW to PD 4      185                                                                                                    | SO to SW 8  | 208 |
| CH to GT 16      190        CH to GT 4      192        SW to GT 16      187        SW to GT 4      189        CH to CH 16      119        CH to CH 4      121        SW to CH 16      198        SW to CH 4      200        SW to SW 16      84        SW to SW 16      33        SO to SO 16      141        SO to SO 4      143        SW to PD 4      185                                                                                                    | GT to GT 4  | 34  |
| CH to GT 4      192        SW to GT 16      187        SW to GT 4      189        CH to CH 16      119        CH to CH 4      121        SW to CH 16      198        SW to CH 4      200        SW to SW 16      84        SW to SW 4      86        GT to GT 16      33        SO to SO 16      141        SO to SO 4      143        SW to PD 4      185                                                                                                    | CH to GT 16 | 190 |
| SW to GT 16      187        SW to GT 4      189        CH to CH 16      119        CH to CH 4      121        SW to CH 16      198        SW to CH 4      200        SW to SW 16      84        SW to SW 4      86        GT to GT 16      33        SO to SO 16      141        SO to SO 4      185                                                                                                    | CH to GT 4  | 192 |
| SW to GT 4      189        CH to CH 16      119        CH to CH 4      121        SW to CH 16      198        SW to CH 4      200        SW to SW 16      84        SW to SW 4      86        GT to GT 16      33        SO to SO 16      141        SO to SO 4      143        SW to PD 4      185                                                                                                    | SW to GT 16 | 187 |
| CH to CH 16      119        CH to CH 4      121        SW to CH 16      198        SW to CH 4      200        SW to SW 16      84        SW to SW 4      86        GT to GT 16      33        SO to SO 16      141        SO to SO 4      143        SW to PD 4      185                                                                                                    | SW to GT 4  | 189 |
| CH to CH 4      121        SW to CH 16      198        SW to CH 4      200        SW to SW 16      84        SW to SW 4      86        GT to GT 16      33        SO to SO 16      141        SO to SO 4      143        SW to PD 4      185                                                                                                    | CH to CH 16 | 119 |
| SW to CH 16      198        SW to CH 4      200        SW to SW 16      84        SW to SW 4      86        GT to GT 16      33        SO to SO 16      141        SO to SO 4      143        SW to PD 4      185                                                                                                    | CH to CH 4  | 121 |
| SW to CH 4        200          SW to SW 16        84          SW to SW 4        86          GT to GT 16        33          SO to SO 16        141          SO to SO 4        143          SW to PD 4        185                                                                                                    | SW to CH 16 | 198 |
| SW to SW 16        84          SW to SW 4        86          GT to GT 16        33          SO to SO 16        141          SO to SO 4        143          SW to PD 4        185                                                                                                    | SW to CH 4  | 200 |
| SW to SW 4        86          GT to GT 16        33          SO to SO 16        141          SO to SO 4        143          SW to PD 4        185                                                                                                    | SW to SW 16 | 84  |
| GT to GT 16      33        SO to SO 16      141        SO to SO 4      143        SW to PD 4      185                                                                                                    | SW to SW 4  | 86  |
| SO to SO 16        141          SO to SO 4        143          SW to PD 4        185                                                                                                    | GT to GT 16 | 33  |
| SO to SO 4        143          SW to PD 4        185                                                                                                    | SO to SO 16 | 141 |
| SW to PD 4 185                                                                                                    | SO to SO 4  | 143 |
|                                                                                                    | SW to PD 4  | 185 |

| CH to PD 4       | 183 |
|------------------|-----|
| Swell Unison Off | 85  |
| Choir Unison Off | 120 |
| Solo Unison Off  | 142 |
| Great Tremulant  | 32  |
| Swell Tremulant  | 83  |
| Choir Tremulant  | 118 |
| Solo Tremulant   | 140 |
| Zimbelstern      | 230 |

For details see PIM2 installation and service manual.

# 8.4 Specifications of Instrument

This paragraph describes the specifications of the instrument.

| Items for instrument type:                                |                                          | Ecclesia T-255                                                                                                    | Ecclesia T-355                  | Ecclesia D-455              |  |  |
|-----------------------------------------------------------|------------------------------------------|----------------------------------------------------------------------------------------------------|---------------------------------|-----------------------------|--|--|
| Manuals / voices                                          |                                          | 2 x 61 keys / 35 voices 3 x 61 keys / 43 voices                                                                                                    |                                 | 3 x 61 keys / 56 voices     |  |  |
| Keyboards                                                 | Pedalboard, illuminated.                 | 30-note straight pedal board with black upper keys, optional: 30-note straight pedal<br>board with plain upper keys, or 30-note concave pedal board with dark upper keys,<br>or 30-note raco pedal board with dark upper keys.                                                  |                                 |                             |  |  |
| Audio System,<br>internal amplifiers,                     | Audio System<br>Internal amplifier power | 6.1 8.2<br>6 x 180W, 1 x 350W 8 x 180W, 2 x 350W                                                                                                    |                                 | 12.2<br>12 x 180W, 2 x 350W |  |  |
| External speakers,<br>Standard set                        | External loudspeakers                    | 2 x UL 2800 + 2 x UL2700                                                                                                    | 4 x UL 2800                     | 6x UL2800                   |  |  |
| see §3.4.                                                 | External Subwoofer                       | 1 x UL 3300                                                                                                    | 2 x UL 3300                     | 2 x UL 3300                 |  |  |
|                                                           | Phones jack                              |                                                                                                    | 6.3 mm (Stereo)                 |                             |  |  |
|                                                           | Output jack                              | 2>                                                                                                    | < 6.3 mm (AUX OUT, Left, Right) | )                           |  |  |
|                                                           | Input jack                               | 2                                                                                                    | 2x 6.3 mm (AUX IN, Left, Right) |                             |  |  |
| Connectors,<br>see §3.3 and §2                            | MIDI connectors                          |                                                                                                    | 3 (In, MOD, SEQ)                |                             |  |  |
|                                                           | USB port USB-memory / USB<br>to PC       | 1 Memory port for USB-m                                                                                                    | nemory (up to 32 GB, FAT32      | pre-formatted), 1 for PC    |  |  |
|                                                           | Fixed AC cable with connector            | 1                                                                                                    |                                 |                             |  |  |
| Orchostral packages                                       | Standard                                 | (without options: 'Solo package', 'Symphony package')                                                                                                    |                                 |                             |  |  |
| Orchestral packages<br>(Solo/Symphony)<br>Options, see §6 | Solo package                             | Has option 'Solo package' (without 'Symphony package'), this includes only the 24 SOLO instrument voices of the SOLO library.                                                                                                    |                                 |                             |  |  |
| optional Orchestral<br>packages                           | Symphony package                         | Has both options: 'Solo package', 'Symphony package', this includes all instrument voices of the SOLO library and SYMPHONY library, including Zimbelstern.                                                                                                    |                                 |                             |  |  |
| <b>Organ Styles,</b><br>see §4.4 Organ Style              |                                          | 2 sets default, expandable to 6: American Symphonic, Dutch Romantic, English<br>Romantic, French Symphonic, North German Baroque, South German Baroque.                                                                                                    |                                 |                             |  |  |
| Power consumption (n                                      | nominal power)                           | 190 W, 80 W idle Mode                                                                                                    | 290 W, 85 W idle Mode           | 390 W, 90 W idle Mode       |  |  |
| Operational Ambient<br>Temperature Range                  |                                          | 32-113 °F; 0-45 ℃.                                                                                                    |                                 |                             |  |  |
| <b>Mains Supply Voltage,</b><br>See §2 installation       |                                          | This instrument is adjusted to a mains supply voltage of:<br>220V, 230V & 240V 50/60Hz, or 100, 120V & 240V 50/60Hz.<br>Before connecting the instrument, check if your mains voltage corresponds to the<br>voltage indicated on the serial plate (see bottom below keyboards). |                                 |                             |  |  |
|                                                           | Height without music rest                | 117 cm                                                                                                    | 126 cm                          | 134 cm                      |  |  |
| Console Dimensions                                        | Height including music rest              | 141 cm                                                                                                    | 150 cm                          | 143 cm                      |  |  |
|                                                           | Width                                    | 138 cm 146 cm                                                                                                    |                                 | 164 cm                      |  |  |
|                                                           | Depth                                    | 63 cm 75 cm                                                                                                    |                                 | 75 cm                       |  |  |
|                                                           | Depth with Pedalboard                    | 99 cm                                                                                                    | 109 cm                          | 109 cm                      |  |  |
|                                                           | Console                                  | 107 kg 130 kg                                                                                                    |                                 | 150 kg                      |  |  |
|                                                           | Bench                                    | 20 kg bench (or optional: Bench with lift lid, 26 kg, or Adjustable bench, 26 kg)                                                                                                    |                                 |                             |  |  |
| Weights                                                   | Pedalboard                               | 22 kg                                                                                                    |                                 |                             |  |  |
|                                                           | Total Weight                             | 149 kg                                                                                                    | 172 kg                          | 192 kg                      |  |  |

Specification v.1.00: In the interest of product improvement, the specifications and/or appearance of this Instrument are subject to change without prior notice. Please note that the actual dimensions and weight may differ slightly from this specification due to the woodwork and (internal) options.

<u>For the USA:</u> This device complies with part 15 of the FCC Rules. Operation is subject to the following two conditions: (1) This device may not cause harmful interference, and (2) this device must accept any interference received, including interference that may cause undesired operation.

This equipment has been tested and found to comply with the limits for a Class B digital device, pursuant to Part 15 of the FCC rules as documented for identified product above. These limits are designed to provide reasonable protection against harmful interference in a residential installation. This equipment generates, uses, and can radiate radio frequency energy and, if not installed and used in accordance with the instructions, may cause harmful interference to radio communications.

However, there is no guarantee that interference will not occur in a particular installation. If this equipment does cause interference to radio or television reception, which can be determined by turning the equipment o- and then on, the user is encouraged to try to correct the interference by one or more of the following measures:

- Reorient or relocate the receiving antenna.
- Increase the separation between the equipment and receiver.
- Connect the equipment into an outlet on a circuit different from that to which the receiver is connected.
- Consult the dealer or an experienced radio/TV technician for help.

This equipment referenced in this declaration is identical to the Instrument tested and found acceptable with the standards. The technical records maintained by the responsible party continue to reflect the equipment being produced under this Declaration of Conformity within the variation that can be expected due to quantity production and testing on a statistical basis.

This equipment requires shielded interface cables in order to meet FCC class B limit. Any unauthorized changes or modifications not expressly approved by the party responsible for compliance could void the user authority to operate the equipment.

<u>For Canada</u>: **NOTICE.** This Class B digital apparatus meets all requirements of the Canadian Interference-Causing Equipment Regulations.

**AVIS.** Cet appareil numérique de la classe B respecte toutes les exigences du Règlement sur le matériel brouilleur du Canada.

For C.A. US (Proposition 65): WARNING. This product contains chemicals known to cause cancer, birth defects and other reproductive harm, including lead.

#### For China:

# 有关产品中所含有害物质的说明

本资料就本公司产品中所含的特定有害物质及其安全性予以说明。

本资料适用于 2007 年 3 月 1 日以后本公司所制造的产品。

环保使用期限

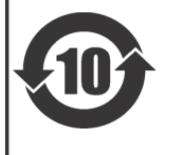

此标志适用于在中国国内销售的电子信息产品,表示环保使用期限的年数。所谓环保使用期限是指在自制造日起的规 定期限内,产品中所含的有害物质不致引起环境污染,不会对人身、财产造成严重的不良影响。 环保使用期限仅在遵照产品使用说明书,正确使用产品的条件下才有效。 不当的使用,将会导致有害物质泄漏的危险。

#### 产品中有毒有害物质或元素的名称及含量

| 部件名称           | 有毒有害物质或元素 |       |       |             |           |             |
|----------------|-----------|-------|-------|-------------|-----------|-------------|
|                | 铅(Pb)     | 汞(Hg) | 镉(Cd) | 六价铬(Cr(VI)) | 多溴联苯(PBB) | 多溴二苯醚(PBDE) |
| 外壳 (壳体)        | ×         | 0     | 0     | 0           | 0         | 0           |
| 电子部件(印刷电路板等)   | ×         | 0     | ×     | 0           | 0         | 0           |
| 附件(电源线、交流适配器等) | ×         | 0     | 0     | 0           | 0         | 0           |

SE

O:表示该有毒有害物质在该部件所有均质材料中的含量均在 SJ/T11363-2006 标准规定的限量要求以下。

×: 表示该有毒有害物质至少在该部件的某一均质材料中的含量超出 SJ/T11363-2006 标准规定的限量要求。

因根据现有的技术水平,还没有什么物质能够代替它。

#### For EU:

For EU Countries

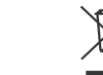

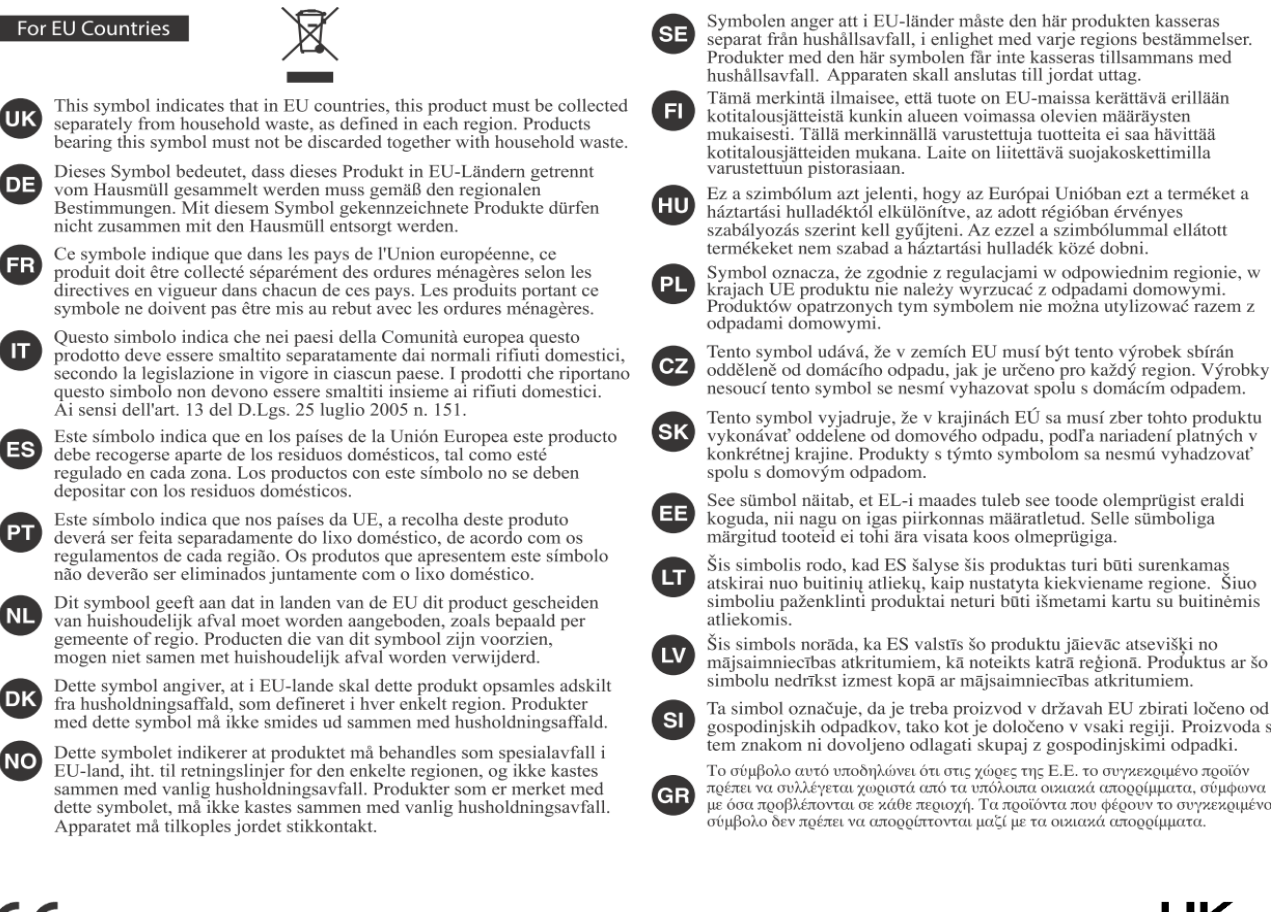

CE This product complies with the requirements of EMCD 2014/30/EU, LVD 2014/35/EU and Electromagnetic Compatibility Regulations 2016, Electrical Equipment (Safety) Regulations 2016.

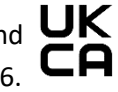

For the U.K.:

# **IMPORTANT:**

As the colours of the wires in the mains lead of this apparatus may not correspond with the coloured markings identifying the terminals in your plug, proceed as follows:

The wire which is coloured GREEN-AND-YELLOW must be connected to the terminal in the plug which is marked by the letter E or by the safety earth symbol  $\oplus$  or coloured GREEN or GREEN-AND-YELLOW.

The wire which is coloured BLUE must be connected to the terminal which is marked with the letter N or coloured BLACK.

The wire which is coloured BROWN must be connected to the terminal which is marked with the letter L or coloured RED.

For additional safety, all externally accessible metal parts (such as headphones, Aux-in/out, MIDI, toe pistons, etc.) are floating from safety earth.

THIS APPARATUS MUST BE EARTHED THE WIRES IN THIS MAINS LEAD ARE COLOURED IN ACCORDANCE WITH THE FOLLOWING CODE. GREEN-AND-YELLOW: EARTH, BLUE: NEUTRAL, BROWN: LIVE

# WARNING:

仅适用于海拔2000m以下地区安全使用。

(2000m זבו מסווסווור זגופרביבו אר אישה זעט בר והשאפר וגואות בר א מסוגרול איש

"मुग्यहेंदेर्रेग प्रयायहां हर ही 2000 यद में या खुपाय दा दे र जेव ये दा ये दा ही दा या दह या "

Dan hab yungh youq gij digih haijbaz 2000m doxroengz haenx ancienz sawjyungh.

دېڭىز يۈزىدىن 2000 مېتر تۆۋەن رايونلاردىلا بىخەتەر ئىشلەتكىلى بولىدۇ

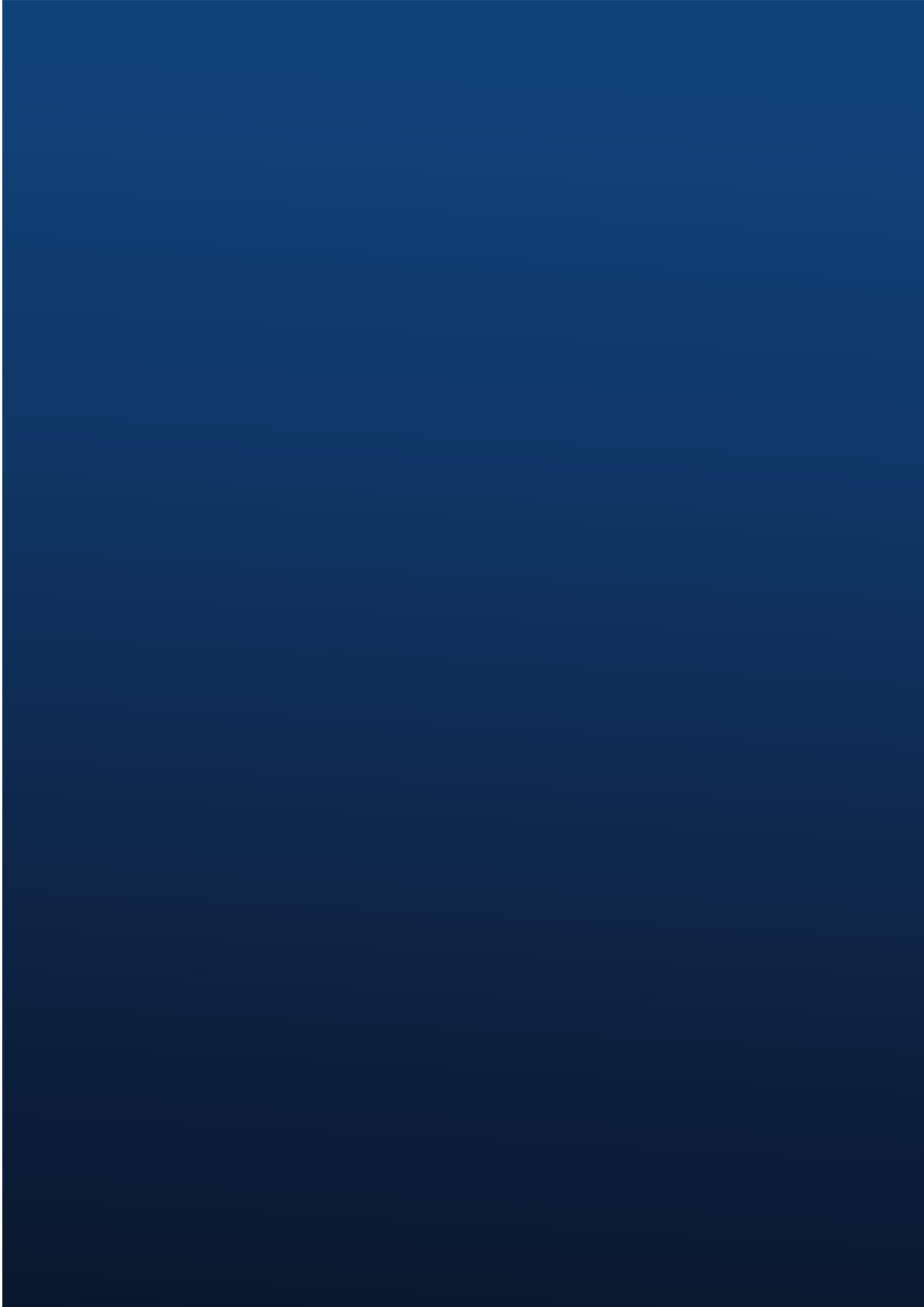